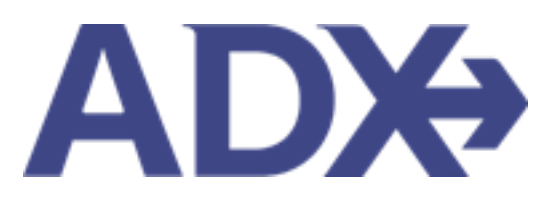

Client Profiles

# Contents

| 1. Client Pr | rofiles Overview                                | 4  |
|--------------|-------------------------------------------------|----|
| 1.1. CLIE    | ENT PROFILE DETAILS                             | 5  |
| 1.1.1        | Client Information                              | 6  |
| 1.1.2        | Companions                                      | 7  |
| 1.1.3        | Additional Details and Preferences              |    |
| 1.1.4        | Loyalty Programs                                | 9  |
| 1.1.5        | Client Marketing Fields                         |    |
| 1.1.6        | Notes                                           | 11 |
| 1.1.7        | Birthday and Passport Reminders                 |    |
| 1.2. REV     | /IEW THE CLIENT FORM                            | 17 |
| 1.3. CRE     | EATE A CLIENT PROFILE                           | 25 |
| 1.3.1        | From the Dashboard                              | 25 |
| 1.3.2        | From the Trip Services Page                     | 27 |
| 1.4. ACC     | CESSING CLIENT PROFILES                         |    |
| 1.4.1        | Client Search                                   |    |
| 1.4.2        | Client Profile Link                             |    |
| 1.5. VIE     | W COMPLETE CLIENT LIST                          |    |
| 1.6. DO\     | WNLOAD CLIENT LIST                              |    |
| 1.7. CRE     | EATING AND MANAGING COMPANION PROFILES          |    |
| 1.7.1        | Create Companion Profiles – From Client Profile |    |
| 1.7.2        | Create Companion Profiles – From Trip Reference |    |
| 1.7.3        | Edit/Delete Companion Profiles                  |    |
| 1.8. CLIE    | ENT MARKETING                                   |    |
| 1.8.1        | Adding Marketing fields                         | 45 |
| 1.8.2        | Editing Marketing Fields                        |    |

| 1.8.3   | Opt Out Option                          | . 49 |
|---------|-----------------------------------------|------|
| 1.9. AS | SIGNING CLIENT AND COMPANIONS TO A TRIP | . 50 |
| 1.9.1   | Client as Traveler                      | . 52 |
| 1.9.2   | Companion as Traveler                   | . 54 |

# **1.Client Profiles Overview**

Client profiles created in ADX will be pushed into and stored in the Travel Edge Client Base system. Advisors who have existing profiles in Client Base will be able to access them using ADX<sup>1</sup>. The profile will house basic client information as well as companion profiles, loyalty numbers, marketing options, travel history and all communication out of ADX.

| ADX        | Partners         | s Clie        | nts         | Resources           | Bookings                 | <ul> <li>Cruise ID, ADX</li> </ul> | Ref, PNR, or In           | voice # 🔍                    | Anna Kulej 🤟              |
|------------|------------------|---------------|-------------|---------------------|--------------------------|------------------------------------|---------------------------|------------------------------|---------------------------|
| Mr.        | Sam Sm           | nith 23 M     | arch 1990,  | Male   5554445555   |                          |                                    |                           |                              |                           |
| ITII<br>BU | NERARY<br>JILDER | AIF           |             | HOTEL               | ل<br>مctivity<br>۲       | Ĵ<br>INSURANCE<br>♥                | CRUIS                     | E INV                        | OICE TOOL                 |
| Clier      | nt informati     | ion           |             | Client Inform       | nation                   |                                    |                           |                              | 🕼 Edit                    |
| Com        | panions          |               |             | NAME                | Mr. Sam Smith            | INV                                | DICE ADDRESS              | 123 Sunny D                  | Drive                     |
| Addi       | tional Detail    | s and Prefere | nces        | BIRTHDAY            | 23 March 1990<br>Male    |                                    |                           | San Diego, G<br>United State | alifornia                 |
| Loya       | ity Programs     | 5             |             | PHONE               | 5554445555               | BILL                               | ING ADDRESS<br>DMING TRIP | Same as Inv<br>19 May 202    | oice Address<br>2, 3E2TPT |
| Mark       | eting Fields     |               |             | (PRIMARY)           | Anna Kulej               | LAST                               | TRAVELED                  | 10 April 202                 | 2, 51M4NW                 |
| hiota      |                  |               |             |                     |                          |                                    |                           |                              |                           |
|            |                  |               |             |                     |                          |                                    |                           |                              |                           |
| All        | Trips            | Quotes Ar     | risor Clier | nt Quote Name       | e O                      | Depar                              | t Services                | Updated 오                    |                           |
|            |                  | QUOTE AK      | Sam         | Smith Deluxe Trave  | l Protection Plan Quote  | 31.05.                             | 22 🛧 🚱                    | 04.05.22                     | View                      |
|            | AC               | TION-REQ AK   | Sam         | Smith Courtyard AT  | L Marietta I-75          | 11.05.                             | 22 🚯 🗷                    | 02.05.22                     | View                      |
|            | TRA              | VEL-READY AK  | Sam         | Smith Seattle Airpo | rt Marriott              | 19.05.                             | 22 🗗 🕼                    | 02.05.22                     | View                      |
|            | PAR              | T BOOKED AK   | Sam         | Smith Round Trip Fl | lights: Los Angeles      | 12.06.                             | 22 🖦 🛪 🚱                  | 26.04.22                     | View                      |
|            | BO               | DKED N/S AK   | Sam         | Smith The Regent R  | esort Chiang Mai         | 18.04.                             | 22 🗗 🕼                    | 17.01.22                     | View                      |
| Resu       | ilts: 1 - 5 of 7 | 78 《 <        | 1 2 3       | 4 5 > »             | 5 🗸                      |                                    |                           |                              |                           |
| Sent       | Emails (5)       | Notificat     | ions (13)   |                     |                          |                                    |                           |                              |                           |
| SEI        | IT DATE          | EMAIL TYPE    | ADX REF     | EMAIL SUBJECT       |                          | EMAIL AD                           | DRESS                     |                              |                           |
| 11         | Jan 2022         | Quote         | 7IX6E3      | Ritz Carlton Marina | Del Rey                  | michael.                           | guber@trave               | ledge.com                    | View                      |
| 5 J        | an 2022          | Quote         | 1QJGDA      | Residence Inn Dow   | ntwn Marriott - 1 nights | anisha.ra                          | amathal@trip              | arc.com                      | View                      |
| 7 0        | oct 2021         | Quote         | 6P5Go5      | One Way Flight: Los | Angeles to London        | smith@s                            | mith.com                  |                              | View                      |

<sup>&</sup>lt;sup>1</sup> Clients ONLY pulled and stored in Travel Edge CB

# **1.1.CLIENT PROFILE DETAILS**

The client profile can be updated to maintain up to date information. Advisor can also see the full quote and travel history of all records done for anybody associated with a primary client. Lastly, all of the communication coming in and going out of ADX will also be stored on the profile. The client profile is split into sections, click on the section to review the details:

• Client information

• Loyalty Programs

 Additional Details and Preferences

- Marketing Fields
  - Notes

•

- Quote and Booking History
- Communication History

| _                 | _                |              |                     |                          |             |              |               |                         |
|-------------------|------------------|--------------|---------------------|--------------------------|-------------|--------------|---------------|-------------------------|
| lient Informa     | tion             |              | Client Inform       | ation                    |             |              |               | C Edi                   |
| Companions        |                  |              | NAME                | Miss Sarah Smith         | EMAIL       |              | sarah@smith   | n.com                   |
| Additional Detai  | ils and Preferen | ces          | BIRTHDAY            | 4 May 1981<br>Female     | INVOICE     | ADDRESS      | San Diego, C  | rive<br>alifornia       |
| ovalty Program    | 15               |              | PHONE               | 416-444-4343             | BILLING     | ADDRESS      | United State  | s, 54323<br>bice Addres |
| oyuncy i rogram   |                  |              | ADVISOR             | Anna Kulej               | UPCOMI      | ING TRIP     | None          | nee maares.             |
| Marketing Fields  | 5                |              | (PRIMART)           |                          | LAST TR     | AVELED       | 13 April 2022 | 2, 7H13PS               |
| lotes             |                  |              |                     |                          |             |              |               |                         |
|                   |                  |              |                     |                          |             | _            |               |                         |
| QUOTES 8          | BOOKINGS FO      | OR MISS SAR/ | AH SMITH            |                          |             |              |               |                         |
| All Trips         | Ouotes Arch      | nived        |                     |                          |             |              |               |                         |
|                   |                  |              |                     |                          |             |              |               |                         |
| Archive Sta       | atus 🕢 🛛 Advis   | or Client    | Quote Name          | e 🕜                      | Depart      | Services     | Updated 🔮     |                         |
|                   | QUOTE AK         | Sarah Sm     | hith One Way Flig   | ht: Los Angeles to N     | 24.05.22    | × 6          | 05.05.22      | View                    |
|                   | QUOTE AK         | Sarah Sm     | ith Deluxe Trave    | l Protection Plan Quote  | 30.05.22    | <b>† 6</b>   | 05.05.22      | View                    |
|                   | QUOTE AK         | Sarah Sm     | ith Deluxe Trave    | Protection Plan Quote    | 15.05.22    | <b>†</b> 6   | 29.04.22      | View                    |
|                   | QUOTE AK         | Sarah Sm     | hith Multiple Air S | Services                 | 16.10.22    | × 🕼 🖿        | 27.04.22      | View                    |
|                   | RAVELED NR       | Sarah Sm     | hith Round Trip F   | lights: Toronto - Pa     | 13.04.22    | <b>≯ ⊡ €</b> | 28.01.22      | View                    |
| Results: 1 - 5 of | 988 《 <          | 1 2 3 4      | 5 > »               | 5 ¥                      |             |              |               |                         |
|                   |                  |              |                     |                          |             |              |               |                         |
| Sent Emails (39   | ) Notificati     | ons (380)    |                     |                          |             |              |               |                         |
| SENT DATE         | EMAIL TYPE       | ADX REF      | EMAIL SUBJECT       |                          | EMAIL ADDR  | ESS          |               |                         |
| 2 Feb 2022        | Quote            | 7H13PS       | Round Trip Fligh    | its: Toronto - Paris     | john.wipper | rsteg@trip   | arc.com       | View                    |
| 16 Nov 2021       | Quote            | 7H0G67       | Car Rental Trip     |                          | john.wipper | rsteg@trip-  | -arc.com      | View                    |
| 16 Nov 2021       | Quote            | 7H0G67       | Car Rental Trip     |                          | john.wipper | rsteg@trip-  | -arc.com      | View                    |
| 1 Jun 2021        | Quote            | 4ZoNNQ       | Round Trip Fligh    | its: Los Angeles - Paris | sarah@smit  | th.com       |               | View                    |

### 1.1.1 Client Information

Basic information pertaining to the primary client. Pressing EDIT opens the original New Client form for quick and easy edits to all sections, minus marketing fields.

- Name
- Birthdate
- Gender
- Phone number

- Email Address
- Invoice/billing Address
- Loyalty Numbers
- Passport Information

| >>>>>>>>>>>>>>>>>>>>>>>>>>>>>>>>>>>>>> | Clients        | Resources     | Bookings             | <ul> <li>Cruise ID, A</li> </ul> | DX Ref, PNR, or Invo | oice # Q Anna Kulej ~                           |  |
|----------------------------------------|----------------|---------------|----------------------|----------------------------------|----------------------|-------------------------------------------------|--|
|                                        | Air<br>V       | HOTEL         |                      |                                  | CRUISE               | INVOICE TOOL                                    |  |
| Client Information                     | 1              | Client Inform | nation               |                                  |                      | 🕝 Edit                                          |  |
| Companions                             |                | NAME          | Miss Sarah Smi       | th E                             | MAIL                 | sarah@smith.com                                 |  |
| Additional Details a                   | nd Preferences | GENDER        | 4 May 1981<br>Female | 1                                | NVOICE ADDRESS       | 123 Sunny Drive<br>San Diego, California        |  |
| Loyalty Programs                       |                | PHONE         | 416-444-4343         | В                                | ILLING ADDRESS       | United States, 54323<br>Same as Invoice Address |  |
|                                        |                | (PRIMARY)     | Anna Kulej           | U                                | PCOMING TRIP         | None                                            |  |
| Notes                                  |                |               |                      | L                                | AST TRAVELED         | 15 April 2022, 7H13PS                           |  |

#### 1.1.2 Companions

Create companion profiles linked to the primary client. Each companion will have a relationship association with the client and will be able to be added to an itinerary as a traveler. Companions can also be created on the trip reference and saved to the primary client profile.

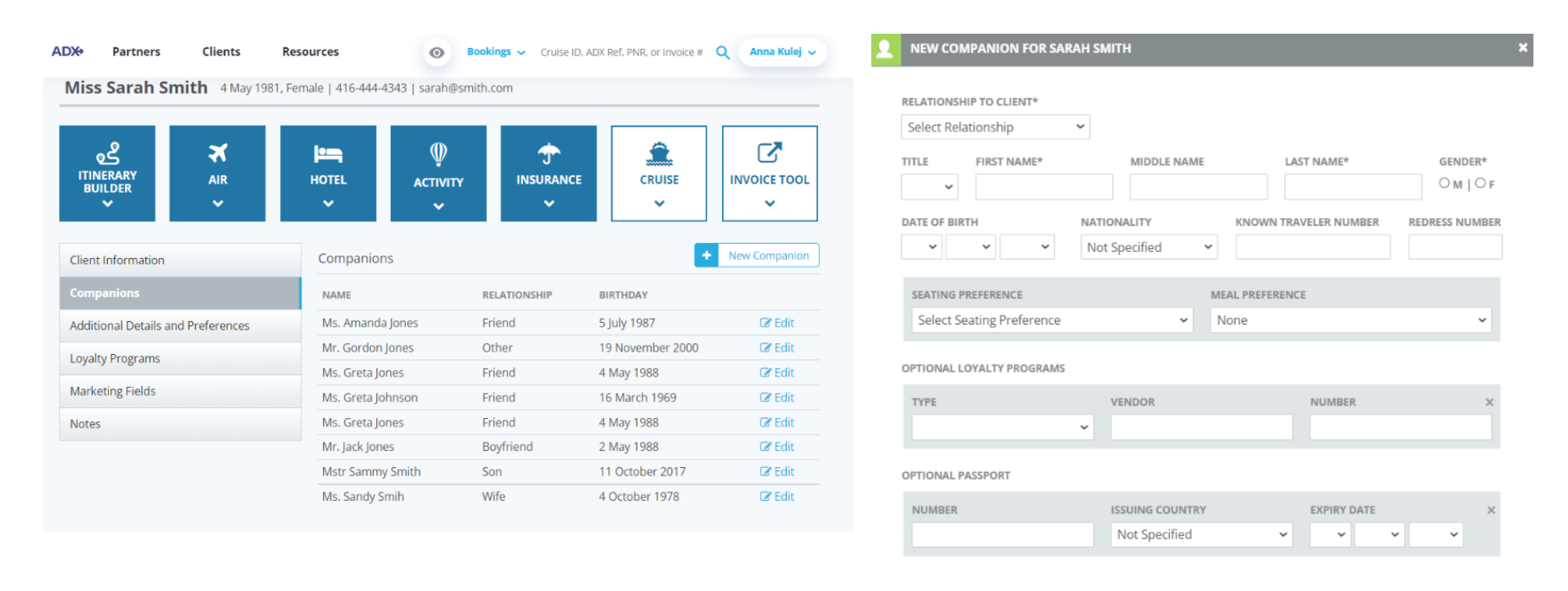

| Cancel | Save Profile |
|--------|--------------|
| cancer | Dave Frome   |

# 1.1.3 Additional Details and Preferences

Information pertaining to travel documents and preferences will show in this section and include:

- Seating preference (advisor facing only)
- Meal preference
- Nationality
- Known Traveler Number
- Redress Number
- Passport information

| ADX+       | Partners                                                             | Clients       | Resources            | O Boo              | okings 🗸 Cruise ID, ADX F        | Ref, PNR, or Invoice # | Q Anna Kulej 🗸 |  |  |
|------------|----------------------------------------------------------------------|---------------|----------------------|--------------------|----------------------------------|------------------------|----------------|--|--|
| Mis        | Miss Sarah Smith 4 May 1981, Female   416-444-4343   sarah@smith.com |               |                      |                    |                                  |                        |                |  |  |
| ITIN<br>BU | NERARY<br>NILDER                                                     | X<br>AIR<br>V | HOTEL                | ل<br>ACTIVITY<br>► | Ĵ<br>INSURANCE<br>✓              | CRUISE                 | INVOICE TOOL   |  |  |
| Clien      | t Information                                                        |               | Additional           | Details & Prefere  | nces                             |                        | 🕼 Edit         |  |  |
| Com        | panions                                                              |               | SEATING PRE          | FERENCE            | MEAL PREFERENCE                  |                        |                |  |  |
| Addi       | Additional Details and Preferences                                   |               | Aisle<br>NATIONALIT  | Y                  | None<br>KNOWN TRAVELER NUMB      | ER REDRESS             | REDRESS NUMBER |  |  |
| Loyal      | ty Programs                                                          |               | United State         | es                 | 000012345                        |                        |                |  |  |
| Mark       | eting Fields                                                         |               | PASSPORT N<br>12344B | 0.                 | ISSUING COUNTRY<br>United States | EXPIRY D<br>7 July 20  | ате<br>28      |  |  |
| Note       | S                                                                    |               |                      |                    |                                  |                        |                |  |  |

#### 1.1.4 Loyalty Programs

Client loyalty numbers are stored and pushed automatically at the time of booking. You can store loyalty numbers for the following service types:

- Cruise
- Air
- Hotel

| ADX+            | Partners         | Clients     | Resources              | Book                      | <b>ings ∨</b> Cruise ID, ADX F | Ref, PNR, or Invoice # | Q Anna Kulej 🗸 |  |
|-----------------|------------------|-------------|------------------------|---------------------------|--------------------------------|------------------------|----------------|--|
| Miss            | Sarah Sm         | 19 4 May 19 | 81, Female   416-444-4 | 4343   sarah@smith.       | com                            |                        |                |  |
| (<br>ITIN<br>BU | erary<br>ILDER   | AIR<br>V    | HOTEL                  | <b>₩</b><br>ACTIVITY<br>► | Ĵ<br>INSURANCE<br>✓            | CRUISE                 | INVOICE TOOL   |  |
| Client          | Information      |             | Loyalty Pro            | grams                     |                                |                        | 🕼 Edit         |  |
| Comp            | anions           |             | ТҮРЕ                   | VENDOR                    |                                | NUMB                   | ER             |  |
| Additi          | onal Details and | Preferences | Air                    | AMERICAN AIRLI            | NES                            | 12345                  |                |  |
| Loval           | Lovalty Programs |             | Air                    | BRITISH AIRWAYS           |                                | 123456                 |                |  |
|                 | Loyally Hogiano  |             | Hotel                  | HILTON HOTEL BRANDS       |                                | 33322                  | 2              |  |
| Marke           | ting Fields      |             | Hotel                  | HILTON GARDEN             | IINN                           | 12345                  |                |  |
| Notes           |                  | Cruise      | Celebrity Cruises      | 5                         | 1234567890                     |                        |                |  |

Please NOTE: Updating loyalty numbers on the client profile will NOT retroactively make updates to any itineraries where the client is attached. To make changes to ACTIVE quotes and bookings, please do so on the trip reference directly.

#### 1.1.5 Client Marketing Fields

Set and manage client marketing options through ADX directly. Marketing codes can be used for informational purposes only <u>OR</u> you can opt your client into receiving monthly marketing **Arrive** emails with your advisor personalization automatically attached.

#### To opt into client marketing select the TE Marketing field under section 7. Marketing.

|                                   |                            |                                                 |                                                      |                                            | ] []                      |
|-----------------------------------|----------------------------|-------------------------------------------------|------------------------------------------------------|--------------------------------------------|---------------------------|
| ್ಷೆ 🛪                             | le=                        | Ŵ                                               | <u></u>                                              | Â.                                         |                           |
| ITINERARY AIR<br>BUILDER AIR      | HOTEL                      | ACTIVITY                                        | INSURANCE                                            | CRUISE                                     | INVOICE TOOL              |
| <b>* *</b>                        | ~                          | ~                                               | ~                                                    | ~                                          | ~                         |
|                                   |                            |                                                 |                                                      |                                            |                           |
| lient Information                 | Marketing                  | Fields                                          |                                                      |                                            | Opt-out C Edit            |
| ompanions                         | Travel Edge<br>would prefe | e markets to your clie<br>er Travel Edge to not | nts on your behalf base<br>market to your clients. I | d on the options y<br>please click 'opt-ou | ou choose. If you<br>It'. |
| Additional Details and Preference | 5 Age Catego               | ry Under 3                                      | 5                                                    |                                            | 🕼 Edit                    |
| oyalty Programs                   | Total Trip B               | udget Up to \$3                                 | ,000                                                 |                                            | 🕼 Edit                    |
| Marketing Fields                  | Marketing                  | TE Mark                                         | eting                                                |                                            | 🕼 Edit                    |
| larketing Fields                  | Marketing                  | TE Mark                                         | eting                                                |                                            | <b></b>                   |

| EDIT MARKETING FIELD                   | 15                                          |                                       |   |
|----------------------------------------|---------------------------------------------|---------------------------------------|---|
|                                        |                                             |                                       |   |
| 4. Trip Frequency                      |                                             |                                       |   |
| 1/YEAR                                 | 2-3/YEAR                                    | 4-5/YEAR                              |   |
| OVER 5/YEAR                            |                                             |                                       |   |
| 5. Client Status                       |                                             |                                       | l |
| VIP                                    | CLIENT                                      | REFERRAL                              |   |
|                                        |                                             |                                       | l |
| 6. Life Cycle                          |                                             |                                       |   |
| SINGLE                                 | MARRIED                                     | CHILDREN AT HOME                      |   |
| RETIRED                                | WIDOWED                                     | DOMESTIC PARTNER                      |   |
| CLGBTQ                                 | PHYSICALLY CHALLENGED     NOT VIRTUOSO CODE | -                                     |   |
| 7. Marketing                           |                                             |                                       | ł |
| □ DIRECT MAIL                          | EMAIL CAMPAIGN                              | O NO NOTIFICATIONS<br>(OVERALL)-NOVCC | I |
| O NO ANNIVERSARY-NOANN                 | O NO BIRTHDAY-NOBDY                         | □ NO BON VOYAGE-NOBVE                 | L |
| REMINDER-NOINS                         | NO ONBOARD ACTIVITY-                        | NO PASSPORT RENEWAL-                  | I |
| NO THINKING OF YOU-<br>NOTOY           | □ NO TSA REMINDER-NOTSA                     | NO WELCOME HOME-<br>NOWHE             | I |
| TE MARKETING                           | NO THINKING OF YOU-<br>NOTOY                |                                       |   |
| 8. Interests                           |                                             |                                       |   |
| 4-WHEEL DRIVE                          | ADULT EDUCATION                             | □ ADVENTURE                           |   |
| EAPEDITION                             | ALL INCLUSIVE                               | ARCHAEOLOGY                           |   |
| □ ART/THEATRE                          | BALLOONING                                  | BIRDING                               |   |
| CELEBRATION TRAVEL                     |                                             | CRUISE-BARGE                          |   |
| CRUISE-EXPEDITION                      | CRUISE-LARGE SHIP                           | CRUISE-RIVER                          | - |
| □ ====== ============================= |                                             | □ =:/=: ···=                          |   |
|                                        |                                             |                                       |   |

Cancel

Save

#### 1.1.6 Notes

Client notes ONLY appear on the client itinerary and do not transfer to any client facing documents or records.

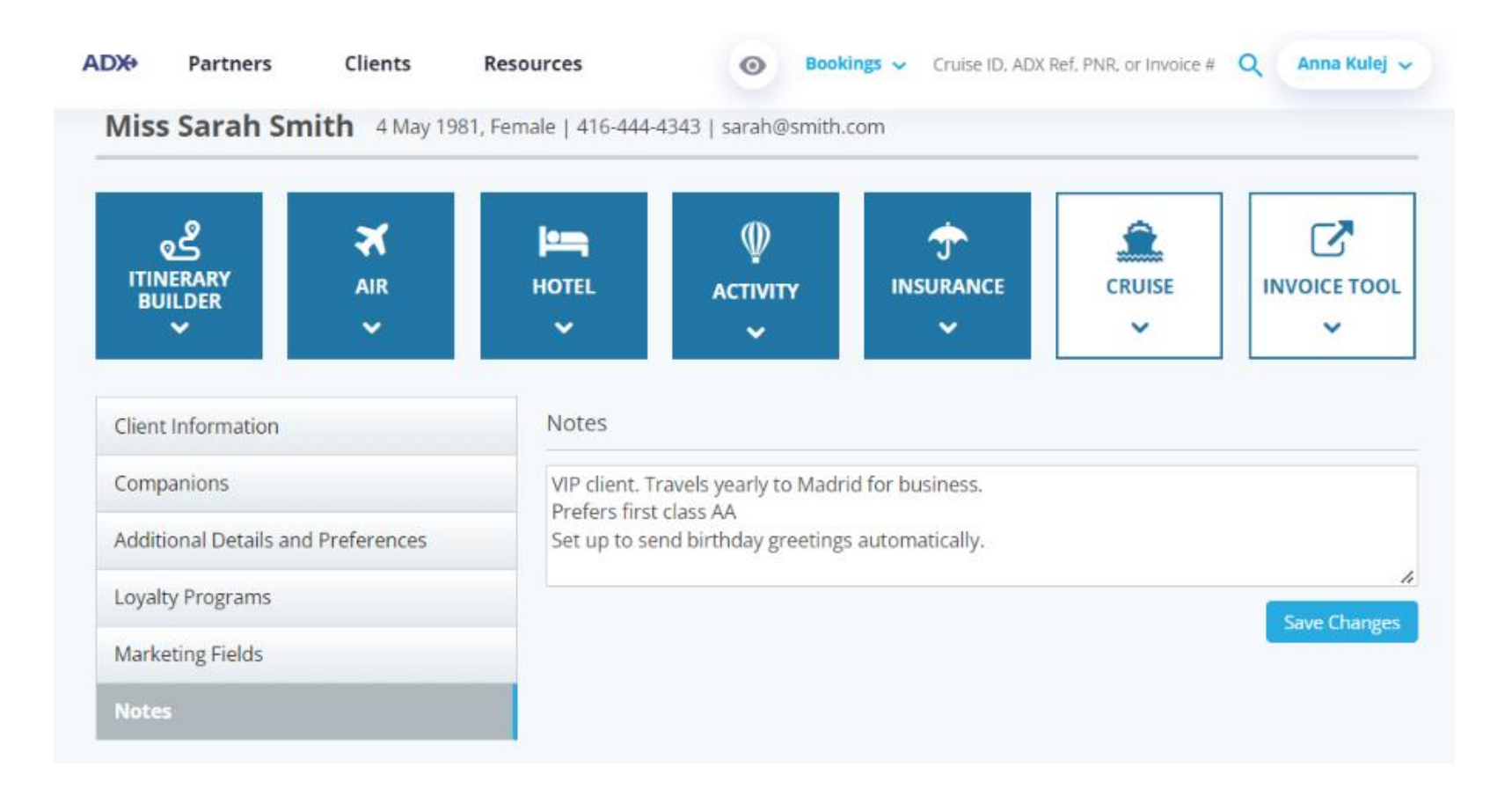

### 1.1.7 Birthday and Passport Reminders

ADX can be configured to send your primary clients automatic birthday greetings and passport renewals. Customize the messaging in your advisor profile and check the opt in boxes on the client profile. Passport renewal reminder will get sent to the primary client **90 days** before the expiry date stored in the client profile.

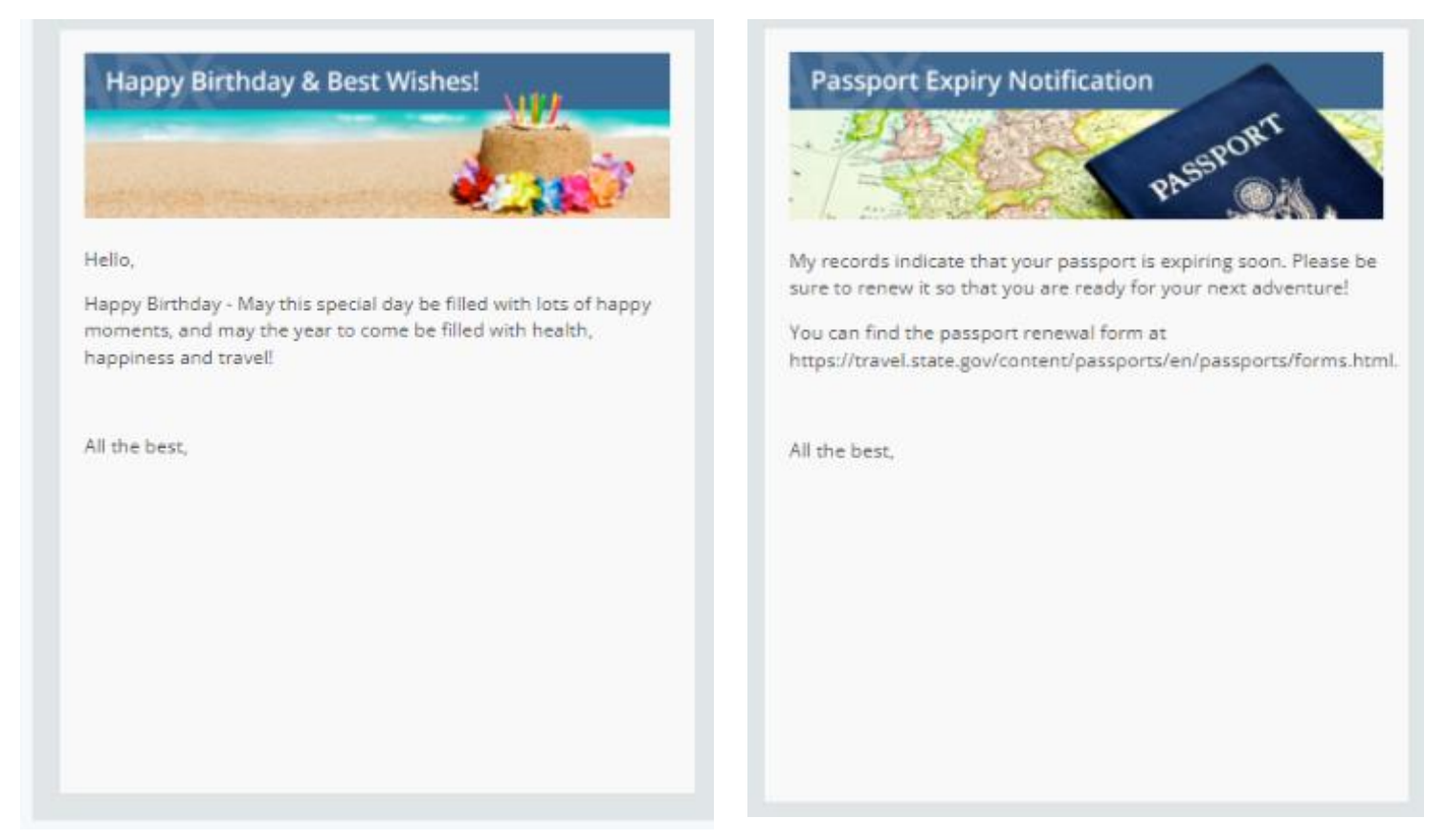

First, set up your default messaging for both message types in your advisor profile.

| l | ADXP Partners Clients Resources (C Renting) - Ovies C. ADX for PML or Involve P Q                                                                                                    | My Profile<br>Reports |
|---|----------------------------------------------------------------------------------------------------|-----------------------|
|   | <ul><li>2 ▲ ∞ </li></ul>                                                                                                    | Office Mgm<br>Log out |
|   | Profile Sharing Professness Pastword                                                                                                    |                       |
|   | Control the appearance Share access to your Concenses default Change your password<br>and contents of emails bookings with other ACX values for certain fields at anytime to ensure<br>and cooperations with other ACX values for certain fields your account is secure                                                                                                    |                       |
|   | Communication Profile                                                                                                    | Public Profile        |
|   | Welcome to your communications profile. On this tab you can control the appearance and concerts of emails and documents that y receive from you via ADK.                                                                                                    | our slients w         |
|   | Please click on the headings below to update the various communication profile items.                                                                                                    |                       |
|   | Specify Your Address and Upinal Your Portrait                                                                                                    | ~                     |
|   | Roand Settings                                                                                                    |                       |
|   | Upbad Yme Engin                                                                                                    |                       |
|   | Define Standard Notes for Inclusion in Client (Itheraries                                                                                                    |                       |
|   | Define Standard Service Descriptions for Planning Fee Agreements                                                                                                    | v                     |
|   | Containing Rody Text of Rinerary Finally                                                                                                    |                       |
|   | When you send an tonerary, involce, client statement, planning fee agreement or "compare" table via ADX, is will be astached to an e<br>document. We have provided the default working for these enable, but you can customize the text below if you prefer.                                                                                                    | meil es e PO          |
|   | Devis Interview Georgians Table Cheris Statements Image Parsning Fee Agreement Bircholey Greening Passport Re-                                                                                                    | daum                  |
|   | Patisport Expiry Notification B I T, B II = Fast - Cas -                                                                                                    | _                     |
|   | My recerts indicate that year pataport is expring scon. Please be sure for     We recerts indicate that year pataport is expring scon. Please be sure for     Wu can find the paraport interval form al     Main chevel states and configurations associated associated associ | anen itaz             |
|   | Sure to remain the third paragent and paragents the adjustment and the best.                                                                                                    |                       |
| 2 | armanan armanan                                                                                                    |                       |
|   |                                                                                                    |                       |
|   |                                                                                                    |                       |
|   |                                                                                                    | _                     |

| žΞ | Steps                                                      |     | Notes                                |
|----|------------------------------------------------------------|-----|--------------------------------------|
| 1. | Open MY PROFILE                                            | • ^ | lame located at the top right corner |
|    |                                                            | • P | Press the v button                   |
|    |                                                            | • 5 | elect MY PROFILE                     |
| 2. | Click COMMUNICATION PROFILE tab                            | •   |                                      |
| 3. | Click the "Customize Body Text of Itinerary Emails" header | • S | ixth tab down in the list            |
|    |                                                            | • [ | Details will expand down             |
| 4. | Click the Birthday Greeting/Passport Renewal tab           | •   |                                      |
| 5. | Customize body of the email text                           | •   |                                      |
| 6. | Review the formatting of the text entered                  | •   |                                      |
| 7. | Click SAVE EMAIL TEMPLATE                                  | •   |                                      |

On the client form check the boxes to set up the automatic email distribution. This can be done at the time of the client profile creation or edited after creating the profile.

| CREATE NEW CLIENT *                                                                                                    |                                                                |
|----------------------------------------------------------------------------------------------------|----------------------------------------------------------------|
| TITLE PIEST NAME* MIDDLE NAME LAIT NAME* GENDER*<br>OM   O P DATE OF BIETH NATIONALITY KNOWIN TRAVELER NUMBER REDRESS NUMBER  DATE OF BIETH NOT Specified   REDRO BIETHOAY GREETING  PREMARY ADVISOR  Anna Kulej  PREMARY ADVISOR  BILLET   PREMARY FAX  BILLET |                                                                |
|                                                                                                    | CREATE NEW CLIENT                                              |
| Select Sealing Preference  V None V                                                                                                    |                                                                |
| ADDRESS INFORMATION                                                                                                    | TITLE FIRST NAME* MIDDLE NAME LAST NAME* GENDER*               |
| INVOICE ADDRESS CDUNTRY                                                                                                    | ✓ Om Or                                                        |
| ADDRESS 2 STATLARDVINCE                                                                                                    | DATE OF BIRTH NATIONALITY KNOWN TRAVELER NUMBER REDRESS NUMBER |
| ×                                                                                                    | V V V Not Specified V                                          |
| CITY ZIP/POSTAL CODE Use as bit to 🖸                                                                                                    |                                                                |
|                                                                                                    | SEND BIRTHDAY GREETING                                         |
| BILL TO ADDRESS COUNTRY                                                                                                    | PRIMARY ADVISOR                                                |
|                                                                                                    | Anna Kulej 🗸                                                   |
|                                                                                                    | PRIMARY PHONE* PRIMARY EMAIL                                   |
| CITY ZIP/POSTAL CODE                                                                                                    | SELECT - SELECT -                                              |
|                                                                                                    |                                                                |
| OPTIONAL LOYALTY PROGRAMS                                                                                                    |                                                                |
| TYPE VENDOR NUMBER X                                                                                                    | SELECT 👻                                                       |
| Ŷ                                                                                                    |                                                                |
| OPTIONAL PASSPORT                                                                                                    |                                                                |
| NUMBER ISSUING COUNTRY EXPREYDATE                                                                                                    |                                                                |
| Not Specified V V V X                                                                                                    |                                                                |
| D PASSPORT EXPRET NOTIFICATION                                                                                                    | 15                                                             |
|                                                                                                    | 15                                                             |
| Cancel Create New Client                                                                                                    |                                                                |

|                                                                                                    | CREATE NEW CLIENT                           | ×                             |                           |                 |                     |
|----------------------------------------------------------------------------------------------------|---------------------------------------------|-------------------------------|---------------------------|-----------------|---------------------|
|                                                                                                    | TITLE FIRST NAME* MIDDLE NAM                | E LAST NAME* GERIDER*         |                           |                 |                     |
|                                                                                                    | ~                                           | 08101                         |                           |                 |                     |
|                                                                                                    | DATE OF BIETH NATIONALITY V V Not Specified | KNOWN TRAVELER NUMBER         |                           |                 |                     |
|                                                                                                    | ~                                           |                               |                           |                 |                     |
|                                                                                                    | SIND BITHOAY GREETING                       |                               |                           |                 |                     |
|                                                                                                    |                                             |                               |                           |                 |                     |
|                                                                                                    | Arra Kulai                                  |                               |                           |                 |                     |
|                                                                                                    | rana nanj                                   |                               | OPTIONAL LOYALTY PROGRAMS |                 |                     |
|                                                                                                    | PRIMARY PHONE*                              | PRIMARY EMAIL                 |                           |                 |                     |
|                                                                                                    | SILICI -                                    | SILICI ·                      | TYPE                      | VENDOR          | NUMBER ×            |
|                                                                                                    | PRIMARY FAX                                 |                               |                           |                 |                     |
|                                                                                                    | MUNCT .                                     |                               | ~                         |                 |                     |
|                                                                                                    |                                             |                               |                           |                 |                     |
|                                                                                                    | SEATING PREFERENCE                          | MEAL PREFERENCE               | ORTIONAL RACCRORT         |                 |                     |
|                                                                                                    | Select Seating Preference                   | None                          | OPTIONAL PASSPORT         |                 |                     |
|                                                                                                    | ADDRESS INFORMATION                         |                               | NUMBER                    | ISSUING COUNTRY | EXPIRY DATE         |
|                                                                                                    | INVOICE ADDRESS                             | COUNTRY                       |                           | Net Coolfied    |                     |
|                                                                                                    |                                             | · · · ·                       |                           | Not Specified 🗸 | v v v x             |
|                                                                                                    | ADDRESS 2                                   | STATE/PROVINCE                |                           |                 |                     |
|                                                                                                    |                                             | v                             |                           |                 |                     |
|                                                                                                    | CITY                                        | ZIEVENTAL CODE Line as bit to |                           |                 |                     |
|                                                                                                    |                                             |                               |                           |                 |                     |
| BELL TO ADDRESS COLUMTRY<br>COUNTRY<br>COUN |                                             |                               |                           |                 |                     |
|                                                                                                    | BILL TO ADDRESS                             | COUNTRY                       |                           |                 |                     |
|                                                                                                    |                                             | ~                             |                           |                 | Cancel Create New C |
|                                                                                                    | ADDRESS 2                                   | STATE OF CONTRACT             |                           |                 |                     |
|                                                                                                    |                                             | ~                             |                           |                 |                     |
|                                                                                                    |                                             |                               |                           |                 |                     |
| DPTIONAL LOYAL IY PROCRAMAS<br>TYPE VIDWAR NUMBER X<br>DPTIONAL PASSPORT<br>NAMEER ISSUING COUNTRY DATE<br>NAMEER ISSUING COUNTRY DATE<br>Not Specified V V V V V                                                                                                    | CIT                                         | announa con                   |                           |                 |                     |
| DPTIONLAL LOTAL TY PROCESSANS<br>TYPE VTDUSS NUMBEE ×<br>DPTIONLAL PASSPORT<br>NUMBER ISSUMS COUNTRY EXPRY DATE<br>NUMBER ISSUMS COUNTRY X EXPRY DATE<br>Not Specified V V V V X                                                                                                    |                                             |                               |                           |                 |                     |
| TYPE VIDALS NUMBER X<br>NUMBER X<br>NUMB                                             | OPTIONAL LOYALTY PROGRAMS                   |                               |                           |                 |                     |
| DFTIONLAL PASSPORT                                                                                                    | T195 VE20                                   | NUMBER ×                      |                           |                 |                     |
| DETIONAL PASSPORT                                                                                                    | ~                                           |                               |                           |                 |                     |
| NUMBER ISSUMS COUNTRY EXPRESSION<br>Not Specified V V V V X<br>Asserver Denery Notification                                                                                                    |                                             |                               |                           |                 |                     |
| NUMBER ISSUENCE COUNTRY DEPENDENT<br>Not Specified V V V V V<br>PASSPORT DEPEND NOTIFICATION                                                                                                    | OPTIONIAL PASSPORT                          |                               |                           |                 |                     |
|                                                                                                    | NUMBER ISSUING COUNTR                       | ty EXPERY DATE                |                           |                 |                     |
|                                                                                                    | Not Specified                               | · · · · · .                   |                           |                 |                     |
|                                                                                                    | PASSPORT EXPLEY NOTIFICATION                |                               |                           |                 |                     |
|                                                                                                    |                                             |                               |                           |                 |                     |
|                                                                                                    |                                             |                               |                           |                 |                     |
|                                                                                                    |                                             |                               |                           |                 |                     |

# 1.2. REVIEW THE CLIENT FORM

The client form will gather basic client information required to book services in ADX. It will also allow for storage of extra information designed to make the booking and payment process easier.

Mandatory fields are marked with a \* and include:

- First name
- Last name
- Ender
- Phone number

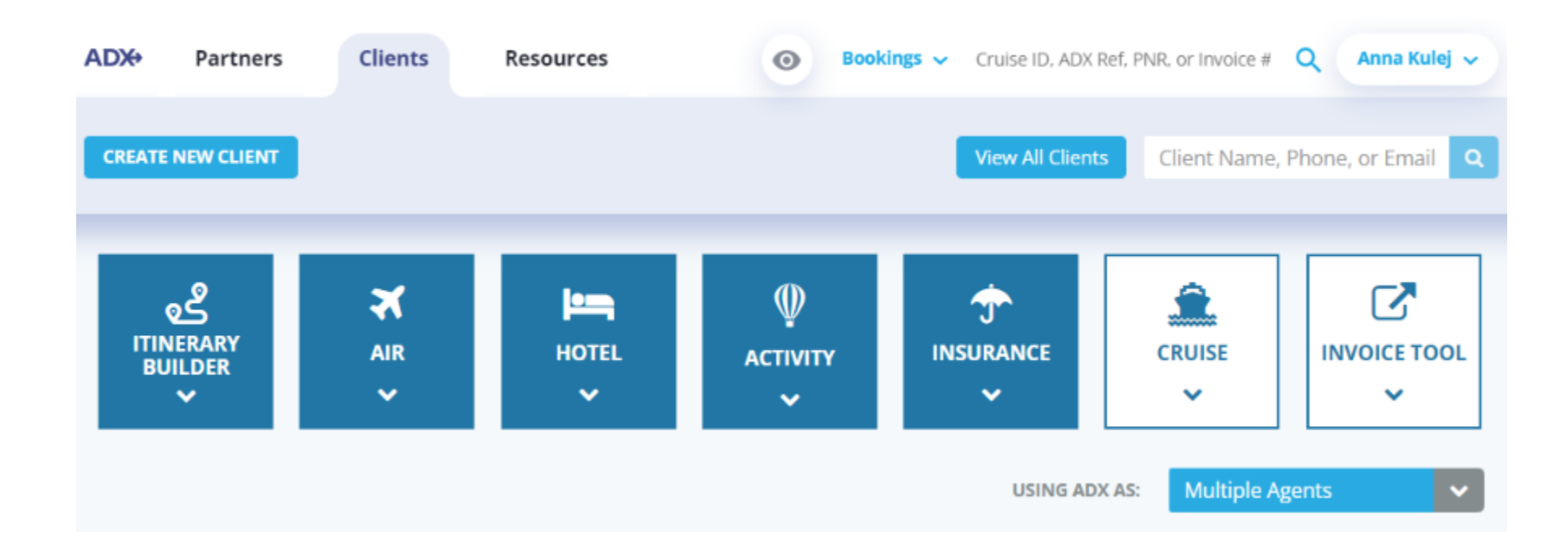

| CREATE NEW CLIENT                       |                                   | 1               |                |               |                       |                |
|-----------------------------------------|-----------------------------------|-----------------|----------------|---------------|-----------------------|----------------|
| TITLE FIRST NAME* MIDDLE NAM            | E LAST NAME* GENDER*<br>O M   O F |                 |                |               |                       |                |
| NATE OF BIRTH NATIONALITY Not Specified |                                   |                 |                |               |                       |                |
| SEND BRTHDAY GREETING                   |                                   |                 |                |               |                       |                |
| PRIMARY ADVISOR                         |                                   |                 |                |               |                       |                |
| Anna Kulej 🗸 🗸                          |                                   |                 |                |               |                       |                |
| PRIMARY PHONE®                          | PRIMARY EMAIL                     |                 |                |               |                       |                |
| SELECT ·                                | SELECT -                          |                 |                |               |                       |                |
| PRIMARY FAX                             |                                   |                 |                |               |                       |                |
| MLECT *                                 |                                   |                 |                |               |                       |                |
|                                         |                                   | <b>CREATE N</b> | IEW CLIENT     |               |                       |                |
| Select Seating Preference               | None Y                            |                 |                |               |                       |                |
| serve state group to the                | Touring .                         |                 |                |               |                       |                |
| ADDRESS INFORMATION                     |                                   | TITLE           | FIRST NAME*    | MIDDLE NAME   | E LAST NAME*          | GENDER*        |
| INVOICE ADDRESS                         | COUNTRY                           | ~               |                |               |                       | O M   O F      |
|                                         | ~                                 |                 |                |               |                       |                |
| ADDRESS 2                               | STATL/PROVINCE                    | DATE OF BIR     | тн             | NATIONALITY   | KNOWN TRAVELER NUMBER | REDRESS NUMBER |
|                                         | ~                                 | ~               | × ×            | Not Specified | <b>~</b>              |                |
| CITY                                    | ZIP/POSTAL CODE Use as bill to    |                 |                |               |                       |                |
|                                         |                                   | SEND BIR        | THDAY GREETING |               |                       |                |
|                                         |                                   |                 |                |               |                       |                |
| BILL TO ADDRESS                         | COUNTRY                           | PRIMARY AD      | VISOR          |               |                       |                |
|                                         | ÷                                 | Anna Kule       | j              | ~             |                       |                |
| ADDRESS 2                               | STAFL/PROVINCE                    |                 |                |               |                       |                |
|                                         | •                                 | PRIMARY PH      | IONE*          |               | PRIMARY EMAIL         |                |
| CITY                                    | ZIP/POSTAL CODE                   | SELECT •        |                |               | SELECT -              |                |
|                                         |                                   |                 |                |               |                       |                |
| OPTIONAL LOYALTY PROGRAMS               |                                   | PRIMARY FA      | х              |               |                       |                |
| TYPE VENDOR                             | NUMBER X                          | SELECT -        |                |               |                       |                |
| ×                                       |                                   |                 |                |               |                       |                |
|                                         |                                   |                 |                |               |                       |                |
| OPTIONAL PASSPORT                       |                                   |                 |                |               |                       |                |
| NUMBER ISSUES COUNTS                    | EV EXEMPTY DATE                   |                 |                |               |                       |                |
| Not Specified                           | • • • • <sub>×</sub>              |                 |                |               |                       |                |
| PASSPORT EXPIRY NOTIFICATION            |                                   |                 |                |               |                       |                |
|                                         |                                   |                 |                |               |                       |                |
|                                         |                                   | -               |                |               |                       |                |
|                                         | Cancel Create New Client          |                 |                |               |                       |                |

| žΞ | Steps                   |   | Notes                                                                                                    |
|----|-------------------------|---|----------------------------------------------------------------------------------------------------|
|    | Title                   | • |                                                                                                    |
|    | First Name              | • | Required field<br>Should match what is on the traveling docs ie. passport                                                                                                    |
|    | Middle Name             | • | Should match what is on the traveling docs                                                                                                    |
|    | Last Name               | • | Should match what is on the traveling docs                                                                                                    |
|    | Gender                  | • | Required field                                                                                                    |
|    | Date of Birth           | • | Will determine maturity type for services such as air                                                                                                    |
|    | Nationality             | • | Will be passed on air bookings                                                                                                    |
|    | Known Traveler Number   | • | Will be passed on air bookings<br>Example: Global Entry, NEXUS                                                                                                    |
|    | Redress Number          | • | Will be passed on air bookings                                                                                                    |
|    | Send Birthday Greetings | • | Birthday greeting email would go out of ADX<br>automatically when box is checked<br>ADX will use the date of birth entered in the profile<br>Message can be customized in profile |
|    | Primary Phone           | • | Must be unique to your client and not entered before<br>Mandatory field                                                                                                    |
|    | Primary Email           | • |                                                                                                    |

| Primary Fax | • |
|-------------|---|
|             |   |

| CREATE NEW CLIENT                                                                                | ×                                                                      |
|--------------------------------------------------------------------------------------------------|------------------------------------------------------------------------|
| TITLE FIRST NAME* MIDDLE I<br>DATE OF BIRTH NATIONALITY V V Not Specified V                      | NAME LAST NAME* GENDER* O M   O F KNOWN TRAVELER NUMBER REDRESS NUMBER |
| C SEND BERTHOAY GREETING PRIMARY ADVISOR Anna Kulej PRIMARY PHONE* SELECT • PRIMARY FAX SELECT • | V PRIMARY EMAR.<br>SRLECT V                                            |
| SEATING PREFERENCE<br>Select Seating Preference                                                  | MEAL PREFERENCE                                                        |
| INVOICE ADDRESS<br>ADDRESS 2                                                                     |                                                                        |
| CTY                                                                                              | ZIP/POSTAL CODE Use as bit to D                                        |
| BILL TO ADDRESS ADDRESS 2                                                                        | COUNTRY STATL/PROVINCE                                                 |
| GIY                                                                                              | ZIMPOSTAL CODE                                                         |
| OPTIONAL LOYALTY PROGRAMS TYPE VENDOR                                                            | NAMER X                                                                |
| OPTIONAL PASSPORT  NUMBER  ISSUING COV  Not Specif  PASSPORT EXPIRY NOTIFICATION                 | owniney EXPREVIDATE                                                    |
|                                                                                                  |                                                                        |

| SEATING PREFERENCE          | MEAL PREFERENCE                |
|-----------------------------|--------------------------------|
| Select Seating Preference 🗸 | None 🗸                         |
| DDRESS INFORMATION          |                                |
| INVOICE ADDRESS             | COUNTRY                        |
|                             | ~                              |
| ADDRESS 2                   | STATE/PROVINCE                 |
|                             | ~                              |
| CITY                        | ZIP/POSTAL CODE Use as bill to |
|                             |                                |
|                             |                                |
| BILL TO ADDRESS             | COUNTRY                        |
|                             | ~                              |
| ADDRESS 2                   | STATE/PROVINCE                 |
|                             | ~                              |
| CITY                        | ZIP/POSTAL CODE                |
|                             |                                |

| <br>>>> | Steps                       |     | Notes                                                                                                    |
|---------|-----------------------------|-----|----------------------------------------------------------------------------------------------------|
|         | Seating Preference          | • 1 | This does NOT get passed to the air record<br>It is meant as a note for the advisor                                                            |
|         | Meal Preference             | • ( | Gets passed on to the air record                                                                                                    |
|         | Invoice Address Information | • / | Address that appears on client invoice<br>Click Use as Bill To if same as invoice address – will<br>allow for easier entry on the payment page |
|         | Bill to Address             | • 1 | Used on payment page for credit card processing when<br>available                                                                              |

| CREATE NEW CLIENT              |                          |                 |              |                  | ×  |
|--------------------------------|--------------------------|-----------------|--------------|------------------|----|
| TITLE FIRST NAME*              | MIDOLE NAME              | LAST            | NAME*        | GENDER*          |    |
| ¥                              |                          |                 |              | OWIOF            |    |
| V V NAT                        | IONALITY<br>It Specified | KNOWN TRAV      | ELER NUMBER  | RED RESS NUMBER  |    |
| ~                              |                          |                 |              |                  |    |
| SEND BIRTHDAY GREETING         |                          |                 |              |                  |    |
| RIMARY ADVISOR                 |                          |                 |              |                  |    |
| Anna Kulej                     | ~                        |                 |              |                  |    |
| RIMARY PHONE*                  |                          | PRIMARY EMAIL   |              |                  |    |
| SELECT -                       |                          | SELECT .        |              |                  |    |
| REMARY FAX                     |                          |                 |              |                  |    |
| SRLECT 💌                       |                          |                 |              |                  |    |
| TATING BUTTERNY                |                          |                 |              |                  |    |
| Calara Cassina Preferance      |                          | None            |              |                  |    |
| Select Sealing Preference      | ~                        | None            |              | ~                |    |
| ADDRESS INFORMATION            |                          |                 |              |                  |    |
| INVOICE ADDRESS                |                          | COUNTRY         |              |                  |    |
|                                |                          |                 |              | ~                |    |
| ADDRESS 2                      |                          | STATE/PROVINCE  |              |                  |    |
|                                |                          |                 |              | v                |    |
| СПТУ                           |                          | ZIP/POSTAL CODE |              | Use as bill to   |    |
|                                |                          |                 |              |                  |    |
|                                |                          |                 |              |                  |    |
| BILL TO ADDRESS                |                          | COUNTRY         |              | /                |    |
|                                |                          |                 |              | -                |    |
|                                |                          |                 |              |                  |    |
| ADDRESS 2                      |                          | STATE/PROVINCE  |              |                  |    |
|                                |                          |                 |              | ~                |    |
| CITY                           |                          | ZIF/POSTAL CODE | _ /          |                  |    |
|                                |                          |                 |              |                  |    |
|                                |                          |                 | /            |                  | _  |
| OFTIONAL LOYALTY PROGRAMS      |                          |                 |              |                  |    |
| TYPE                           | VENDOR                   |                 | NUMBER       | ×                |    |
| ~                              |                          |                 |              |                  |    |
|                                |                          |                 |              |                  |    |
| OPTIONAL PASSPORT              |                          |                 |              |                  |    |
| NUMBER                         | ISSUING COUNTRY          | f               | EXPRICT DATE |                  |    |
|                                | Not Specified            | ~               | ~            | • • <sub>×</sub> |    |
| O PASSPORT DUPIRY NOTIFICATION |                          |                 |              |                  |    |
|                                |                          |                 |              |                  |    |
|                                |                          |                 |              |                  |    |
|                                |                          |                 |              |                  |    |
|                                |                          |                 | Cancel       | Create New Clie  | 16 |

| TYPE                         | VENDOR          |   | NUMBER      |   |   | × |
|------------------------------|-----------------|---|-------------|---|---|---|
| ~                            |                 |   |             |   |   |   |
|                              |                 |   |             |   |   |   |
| OPTIONAL PASSPORT            |                 |   |             |   |   |   |
| NUMBER                       | ISSUING COUNTRY |   | EXPIRY DATE |   |   |   |
|                              | Not Specified   | ~ | ~           | ~ | ~ | × |
| PASSPORT EXPIRY NOTIFICATION |                 |   |             |   |   | ~ |
|                              |                 |   |             |   |   |   |
|                              |                 |   |             |   |   |   |

OPTIONAL LOYALTY PROGRAMS

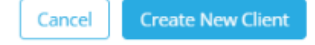

| <br>>>> | Steps                        |                                                        | Notes                                                                                                    |
|---------|------------------------------|--------------------------------------------------------|----------------------------------------------------------------------------------------------------|
|         | Optional Loyalty Programs    | • S<br>A<br>• A<br>b                                   | tore loyalty information for all bookable services in<br>DX<br>hir, hotel loyalty info will automatically pass on to the<br>booking if number is in the profile                                              |
|         | Optional Passport            | • V                                                    | Vill pass onto air bookings automatically                                                                                                    |
|         | Passport Expiry Notification | <ul> <li>C</li> <li>e</li> <li>P</li> <li>E</li> </ul> | Theck box to have ADX send an automatic passport<br>xpiry reminder to the email on the profile<br>Passport information must be available on the profile<br>Tmail would go out 90 days before passport expiry |

# 1.3. CREATE A CLIENT PROFILE

A client profile only has to be **created ONCE** and it will be saved in the system for future use. A profile can be created from two different places:

- the Advisor Dashboard
- the Trip Services page

The form will be identical in terms of content, just a different starting point in the system.

### 1.3.1 From the Dashboard

Client can be created from the dashboard without having a quote in the system. The profile can be accessed at a later time and assigned to a quote as needed.

| 1  |                            |          |            |                    |                  |                      |                     | 2 CREATE NEW CLIENT                                                                                                    |
|----|----------------------------|----------|------------|--------------------|------------------|----------------------|---------------------|----------------------------------------------------------------------------------------------------|
| 1. | ADX+ Partners              | Clients  | Resources  | Booking            | Cruise ID, ADX R | f, PNR, or Invoice # | Q Anna Kulej 🗸      |                                                                                                    |
| 2. | <br>CREATE NEW CLIENT      |          |            |                    | View All Clients | Client Name,         | , Phone, or Email Q | TITLE         FIRST MARK*         MODEL HAME         LET NAME*         RENOLF           V         V         Object         Object         Object         Object           BATCORENT         MATCOMULTY         KROMER*         RENOLF         RENOLF         RENOLF           V         V         Not Specified         V         V         V         V                                                                              |
|    | وچ<br>itinerary<br>builder | AIR<br>V | HOTEL<br>V | Ф<br>астічіту<br>~ | USING ADX        | CRUISE               | INVOICE TOOL        | •         •           •         States destrates           •         Pelanati Auvision           •         •           •         Pelanati Auvision           •         •           •         Pelanati Auvision           •         •           •         Pelanati Auvision           •         •           •         •           •         •           •         •           •         •           •         •           •         • |
|    |                            |          |            |                    |                  |                      |                     |                                                                                                    |
|    |                            |          |            |                    |                  |                      |                     | Stating Preference Man, Preference                                                                                                    |
|    |                            |          |            |                    |                  |                      |                     | Select Seating Preference V None V                                                                                                    |
|    |                            |          |            |                    |                  |                      |                     | ADDRESS INFORMATION                                                                                                    |
| 3. |                            |          |            |                    |                  |                      |                     | INVOICE ADDRESS COUNTRY                                                                                                    |
| 5. |                            |          |            |                    |                  |                      |                     | v                                                                                                    |
|    |                            |          |            |                    |                  |                      |                     | ADDRESS 2 STATE/PROVINCE                                                                                                    |
|    |                            |          |            |                    |                  |                      |                     | v                                                                                                    |
|    |                            |          |            |                    |                  |                      |                     | CITY ZIMPOSTAL CODE Use as bill to D                                                                                                    |
|    |                            |          |            |                    |                  |                      |                     |                                                                                                    |
|    |                            |          |            |                    |                  |                      |                     |                                                                                                    |
|    |                            |          |            |                    |                  |                      |                     | BILL TO ADDRESS COUNTRY                                                                                                    |
|    |                            |          |            |                    |                  |                      |                     | v                                                                                                    |
|    |                            |          |            |                    |                  |                      |                     | ADDRESS 2 STATE/DROVINCE                                                                                                    |
|    |                            |          |            |                    |                  |                      |                     | ×                                                                                                    |
|    |                            |          |            |                    |                  |                      |                     | 28/80574J CODI                                                                                                    |
|    |                            |          |            |                    |                  |                      |                     |                                                                                                    |
|    |                            |          |            |                    |                  |                      |                     |                                                                                                    |
|    |                            |          |            |                    |                  |                      |                     | OPTIONAL LOYALTY PROGRAMS                                                                                                    |
|    |                            |          |            |                    |                  |                      |                     | TYPE VENDOR NUMBER X                                                                                                    |
|    |                            |          |            |                    |                  |                      |                     | v                                                                                                    |
|    |                            |          |            |                    |                  |                      |                     | OPTIONAL PASSPORT                                                                                                    |
|    |                            |          |            |                    |                  |                      |                     | NUMBER ISSUES COUNTRY EXTREMINE                                                                                                    |
|    |                            |          |            |                    |                  |                      |                     | Not Specified V V V                                                                                                    |
|    |                            |          |            |                    |                  |                      |                     | RADINGST DEPER NOTEKATION                                                                                                    |
|    |                            |          |            |                    |                  |                      |                     |                                                                                                    |
|    |                            |          |            |                    |                  |                      |                     |                                                                                                    |
|    |                            |          |            |                    |                  |                      |                     |                                                                                                    |
| 4. |                            |          |            |                    |                  |                      |                     | Canosi Creste New Olenc                                                                                                    |

| žΞ | Steps                                        |   | Notes                                                                                                    |
|----|----------------------------------------------|---|----------------------------------------------------------------------------------------------------|
| 1. | Press the CLIENTS tab                        | • | Located at the top of the header<br>Section below will expand                                                                                                    |
| 2. | Press CREATE NEW CLIENT button               | • | This will open the create client form                                                                                                    |
| 3. | Fill in the client form                      | • | Mandatory fields are indicated with an * (first<br>name, last name, gender, phone number <sup>2</sup>                                                                                                    |
| 4. | Press CREATE NEW CLIENT button at the bottom | • | Client will be saved in TE Client Base<br>IF phone number already exists, you will see a<br>validation error letting you know you can't<br>create the client<br><b>IF you receive validation error, try searching for</b><br><b>the client instead of creating a new one</b> |

<sup>&</sup>lt;sup>2</sup> Phone number must be unique in Client Base

### 1.3.2 From the Trip Services Page

Client can be created directly from a quote and added to the reference. The client form will live under the "Client & Travelers" tab on the trip services page.

| Deluxe Travel Protection Plan Quote                   | Advisor: Anna Kulej BATEOR BRITE ARADINALTY RECOVER TRAVELER NAME                                                                                                    | 10. AU |
|-------------------------------------------------------|----------------------------------------------------------------------------------------------------|--------|
| Monday, May 30, 2022 - Friday, June 3, 2022           | v v Net Specified v                                                                                                    |        |
| ADX Ref. 6NAAX7]Archive] Copy Quote] @Link Bookings   | Quadra Distance and house the distance of the second                                                                                                    |        |
|                                                       | Arra Kute                                                                                                    |        |
|                                                       | Contract Contract State                                                                                                    |        |
| Trip Client & Travelers Payment Service rees Manage   | Directresh Quote auter - auter -                                                                                                    |        |
|                                                       | PROMATY SAL                                                                                                    |        |
| 28: CLIENT AND TRAVELERS INFO                         | WLNT -                                                                                                    |        |
|                                                       |                                                                                                    |        |
|                                                       | DEALING PROTORNEL MEAL PROTORNEL                                                                                                    |        |
| Colexis: Search by name, phone, or email              | New Client     Setex Seeing Preference     More     Nore                                                                                                    |        |
|                                                       | AUGA231 HAROBAATIGH                                                                                                    |        |
| Please select a client prior to specifying travelers. | BARACE ADDRESS (CONTROL                                                                                                    |        |
| Check VISA Requirements                               |                                                                                                    |        |
|                                                       | NUMBER 2 THEORY OF A CONTRACT OF A CONTRACT OF                                                                                                    |        |
| Shirpa                                                |                                                                                                    |        |
|                                                       | 10% Investigation Const                                                                                                    | 1.00   |
|                                                       |                                                                                                    |        |
|                                                       |                                                                                                    |        |
|                                                       | BILL TO ADDRESS COUNTRY                                                                                                    |        |
|                                                       |                                                                                                    |        |
|                                                       | ADDRED 2 STATURDADOX                                                                                                    |        |
|                                                       |                                                                                                    |        |
|                                                       | CITY ZEMOCIAL COM                                                                                                    |        |
|                                                       |                                                                                                    |        |
|                                                       | GITTERANG, LIDYAL, PV INCORDANE                                                                                                    |        |
|                                                       | TYPE UDDON BOOKERS                                                                                                    |        |
|                                                       | Y                                                                                                    |        |
|                                                       | diritionus, indutors1                                                                                                    |        |
|                                                       | An other states and the states and the states and t | an an  |
|                                                       | list Specified 🔍 👻                                                                                                    |        |
|                                                       |                                                                                                    |        |

| ¥≡ | Steps                                      |                                     | Notes                                                                                                    |
|----|--------------------------------------------|-------------------------------------|----------------------------------------------------------------------------------------------------|
| 1. | Open the ADX reference                     | • 7                                 | he trip services page for a specific trip                                                                                                    |
| 2. | Press on the Clients & Travelers tab       | • S                                 | econd in the list                                                                                                    |
| 3. | Press the New Client button                | • L<br>• V                          | ocated on the right side<br>Vill open the new client form                                                                                                    |
| 4. | Fill in the client information on the form | • ٨                                 | 1andatory fields marked with an *                                                                                                    |
| 5. | Press the CREATE NEW CLIENT button         | • C<br>• //<br>v<br>c.<br>• //<br>t | lient will be saved in TE Client Base<br>F phone number already exists, you will see a<br>alidation error letting you know you can't<br>reate the client<br>F you receive validation error, try searching for<br>he client instead of creating a new one |

| <br>>>> | Steps                                                                           |   | Notes                                                                                                    |
|---------|---------------------------------------------------------------------------------|---|----------------------------------------------------------------------------------------------------|
| 6.      | Press the NEW CLIENT button                                                     | • | This will open the create client form                                                                                                    |
| 7.      | Fill in the client form                                                         | • | Mandatory fields are indicated with an * (first<br>name, last name, phone number <sup>3</sup><br>Optional fields include: title, birth dates, traveler<br>numbers, email, fax, seating and meal<br>preferences, invoice address, billing address,<br>loyalty information, passport information<br>Information relevant to service bookings will get<br>passed automatically on to the booking record |
| 8.      | Check option to send birthday greeting and passport renewal reminder (optional) | • | Formatting of these emails can be reviewed<br>through the advisor profile communication tab<br>Emails would get sent to client automatically IF<br>check box is checked off                                                                                                    |
| 9.      | Press CREATE NEW CLIENT button at the bottom                                    |   | Client will be saved in TE Client Base<br>IF phone number already exists, you will see a<br>validation error letting you know you can't<br>create the client<br>I <b>F you receive validation error, try searching for</b><br><b>the client instead of creating a new one</b>                                                                                                    |

<sup>&</sup>lt;sup>3</sup> Phone number must be unique in Client Base

# 1.4. ACCESSING CLIENT PROFILES

Once a client is created, you can access the profile to manage and update content stored. The client profile can be accessed via the client search in the header or from the client profile link anytime a client is assigned to a trip.

| <b>CLIENT SEARCH RESULTS</b> |                  |              |            | ×               |
|------------------------------|------------------|--------------|------------|-----------------|
|                              |                  |              | ONLY       | VIEW MY CLIENTS |
| Client                       | Email            | Phone        | Agent      |                 |
| Miss Smith, Sarah            | sarah@smith.com  | 416-444-4343 | Anna Kulej | View            |
| Mr. Smith, Jack M            | jack@smith.com   | 5554641414   | Anna Kulej | View            |
| Ms. Smith, Sarah             | sarah@j.com      | 5554445454   | Anna Kulej | View            |
| Mrs. Smith, Sarah A          | saraha@smith.com | 416444443    | Anna Kulej | View            |

#### 1.4.1 Client Search

The client search box is accessible from any page in ADX via the CLIENTS section in the header. Existing clients can be searched by first name OR last name OR phone number OR email. The search criteria is limited to those search forms, entering FIRST LAST name will warrant no results. The client search will show a list of all clients that match the criteria. Once the list is available, you will be able to access the profile.

| <br>ADX+ Partners     | Clients | Resources                                                                                                    | Bool | kings 🗸 Cruise ID, ADX I | Ref, PNR, or Invoice # | Q Anna Kulej |
|-----------------------|---------|----------------------------------------------------------------------------------------------------|------|--------------------------|------------------------|--------------|
| <br>CREATE NEW CLIENT |         |                                                                                                    |      | View All Client          | s Smith                |              |
| ട്                    | ×       | in the second second se | Φ    | <b>T</b>                 | Â                      | Z            |
|                       | AIR     | HOTEL                                                                                                    |      |                          |                        |              |

| žΞ | Steps                           |   |                     | Notes                                                                                                    |
|----|---------------------------------|---|---------------------|----------------------------------------------------------------------------------------------------|
| 1. | Press CLIENTS tab in the header | • | Se                  | ection will expand down                                                                                                    |
| 2. | Enter search criteria           | • | Se<br>N<br>Se<br>Se | earch by FIRST or LAST name or PHONE<br>UMBER or EMAIL<br>earching by FIRST LAST will not show results<br>earch <b>must</b> be specific to the format indicated |
| 3. | Press <a> button</a>            | • |                     |                                                                                                    |

| 4 |                         |                     |               | ONLY VIEW      | MY CLIENTS |
|---|-------------------------|---------------------|---------------|----------------|------------|
|   | Client                  | Email               | Phone         | Agent          |            |
|   | Mr. Smith, Michael      |                     | 123-123-1567  | Michael Maytag | View       |
| 5 | Mrs. Smith, Norah Laura | n.s@smith.com       | 4164141441    | Demo ADX       | View       |
|   | Mr. Smith, Jack         | jack.smith@demo.com | 313-956-7894  | Demo ADX       | View       |
| 6 | Smith/John Corporate    |                     | 2312314124421 | Demo ADX       | View       |
|   | Mr. smith, sam          |                     | 416-898-9633  | Norah Rahamim  | View       |
|   | Mr. Smith, Brad         |                     | 414444444     | Norah Rahamim  | View       |
|   | Mr. Smith, larry        | dd@d.com            | 416-909-9999  | Norah Rahamim  | View       |

| ××=<br> | Steps                                                  |                      | Notes                                                                                                    |
|---------|--------------------------------------------------------|----------------------|----------------------------------------------------------------------------------------------------|
| 4.      | Check the "Only View My Clients" check box – as needed | • C<br>c<br>• T<br>c | Client list will show all advisors clients who have pted to share within your branch<br>To ONLY see your list of clients select the heckbox |
| 5.      | Locate the client in the list                          | •                    |                                                                                                    |
| 6.      | Press VIEW button                                      | • 1                  | Vill open the profile page for that client                                                                                                  |

×

### 1.4.2 Client Profile Link

A client profile can be accessed from the trip reference page, anytime a client is assigned to the trip.

| Delux   | e Travel Protect       | tion Plan Quote        |              |        | Sarah Smith<br>Advisor: Anna Kule |
|---------|------------------------|------------------------|--------------|--------|-----------------------------------|
| ADX Ref | . 6NAAX7   Archive   O | opy Quote   🧬 Link B   | ookings      |        | QUOTE                             |
| Trip    | Client & Travel        | ers Payment            | Service Fees | Manage | C Refresh Quote                   |
| -       | CLIENT AND TRAVEL      | LERS INFO              |              |        |                                   |
| CLIENT  | Sarah Smith   Phon     | e: 416-444-4343        |              |        | IS TRAVELING                      |
| 55      | Miss Sarah Smith   Cl  | ient   May 4, 1981   4 | \$~          |        | Show Details                      |
| Check V | ISA Requirements       |                        |              |        |                                   |
| Cherna  |                        |                        |              |        |                                   |

| ₹<br>₹ | Steps                                 |     | Notes                                                                                |
|--------|---------------------------------------|-----|--------------------------------------------------------------------------------------|
| 1.     | Open the ADX reference                | •   | Trip Services page for specific trip                                                 |
| 2.     | Click on the Client and Travelers tab | • ( | Once client is added the name will show in the client section                        |
| 3.     | Click on client name                  | • ( | Client name will be a blue hyperlink<br>A new page will open with the client profile |

# 1.5. VIEW COMPLETE CLIENT LIST

Advisor can search for a client from their FULL client list versus searching for a name.

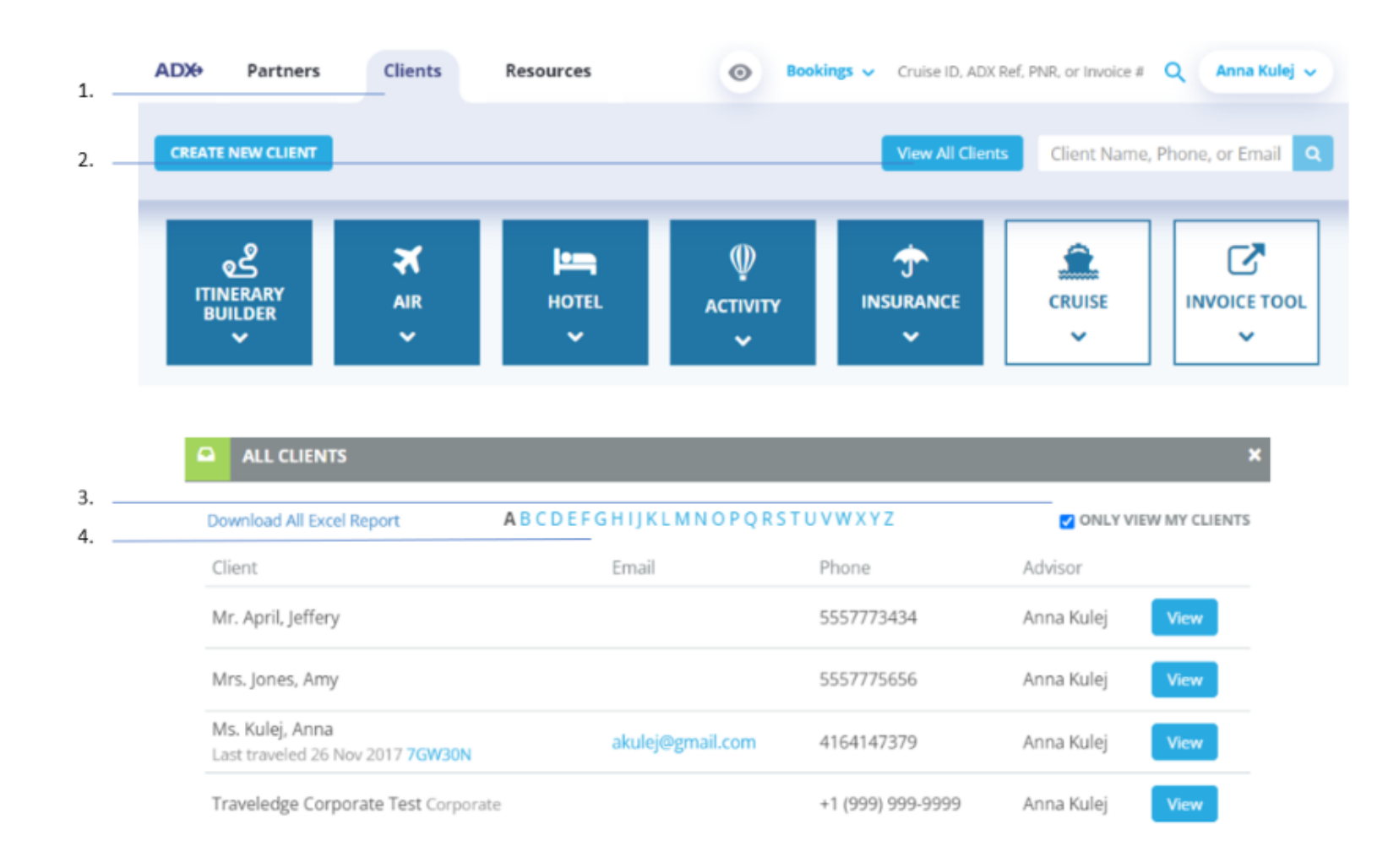

| ¥.<br>E | Steps                                          |            | Notes                                                                                                  |
|---------|------------------------------------------------|------------|----------------------------------------------------------------------------------------------------|
| 1.      | Press CLIENTS tab                              | • L<br>• E | ocated in the header<br>Expands section down                                                           |
| 2.      | Press VIEW ALL CLIENTS                         | • [        | ist of ALL clients shared with you                                                                     |
| 3.      | Apply "Only View My Client's" filter as needed | • (<br>s   | Clients for all advisors sharing in your office will<br>how<br>Jse filter to only see your own clients |
| 4.      | Select letter of alphabet to jump to filter to | •          |                                                                                                    |

### 1.6. DOWNLOAD CLIENT LIST

You can download a full list of your client profiles in an Excel format with the following information: First/last name, DOB, email, phone number, mailing address, passport info (number and expiry), companion info (name and DOB).

The file will be stored in your DOWNLOADS folder on your computer.

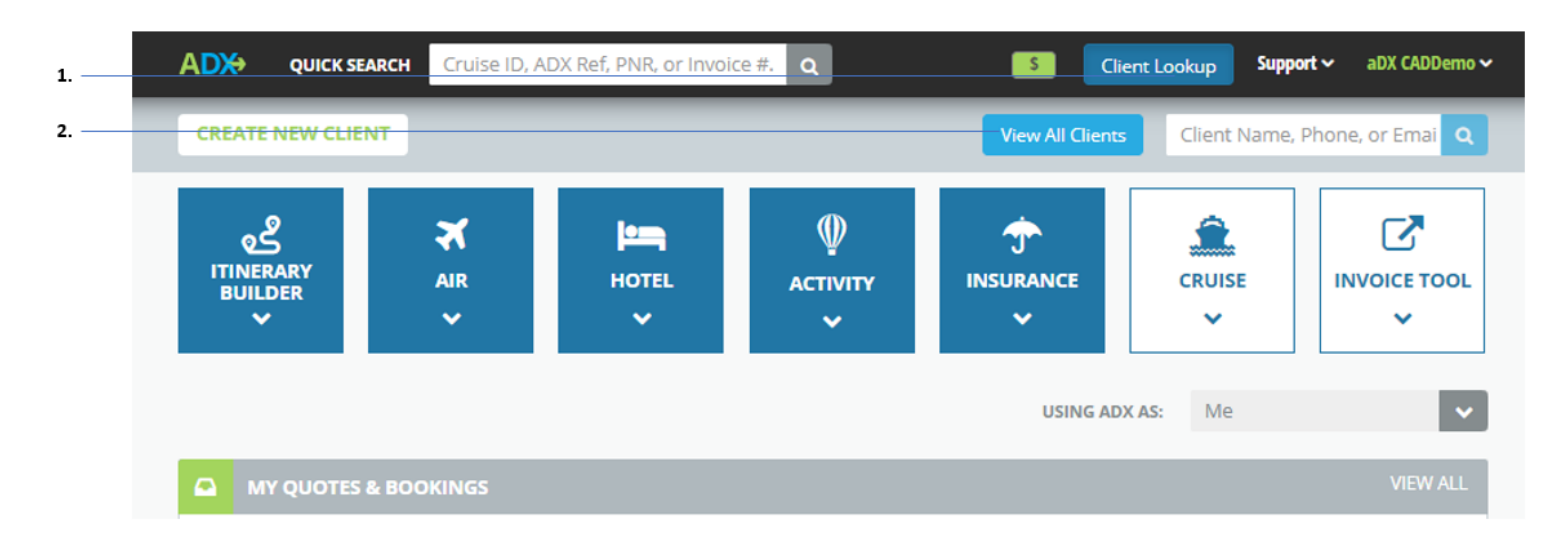

| ۳. | Download All Excel Report | ABCDEF | GHIJKLMNOPQRS | TUVWXYZ     | ONLY VIEW MY CLIENTS |
|----|---------------------------|--------|---------------|-------------|----------------------|
|    | Client                    | Email  | Phone         | Agent       |                      |
|    | Mrs. April, Sammy         |        | 5558889898    | aDX CADDemo | View                 |
| L  | Ms. Jones, April          |        | 4167777778    | aDX CADDemo | View                 |

| A          | В         | С           | D               | E              | F                  | G             | Н                      |
|------------|-----------|-------------|-----------------|----------------|--------------------|---------------|------------------------|
| First Name | Last Name | Birth Date  | Email           | Phone          | Mailing Address    | Passport Info | Companion info         |
|            |           |             |                 |                |                    |               | Jackie Jones(Jun 03    |
|            |           |             |                 |                |                    |               | 1982); Sally Smith(Dec |
|            |           |             |                 |                | 123 St, , Ontario, |               | 09 2018); Sam          |
| Sarah      | Smith     | APR 04 1970 | sarah@smith.com | (416) 555-4545 | Canada, M8M 3M3    |               | Smith(Apr 03 1976)     |
| Sammy      | April     |             |                 | 5558889898     |                    |               |                        |
|            |           |             |                 |                | 66 South St, ,     |               |                        |
|            |           |             |                 |                | California, United |               |                        |
| April      | Jones     |             |                 | 4167777778     | States, 90876      |               |                        |
| Kelly      | Jones     | FEB 16 1982 |                 | 7775555656     |                    |               |                        |
| Mandy      | Jones     | AUG 07 1992 |                 | 5556665656     |                    |               |                        |
|            |           |             |                 |                |                    |               |                        |
|            |           |             |                 |                |                    |               |                        |
|            |           |             |                 |                |                    |               |                        |

| ¥<br>₹ | Steps                           |   | Notes                                                                                                    |
|--------|---------------------------------|---|----------------------------------------------------------------------------------------------------|
| 1.     | Press CLIENT LOOKUP button      | • |                                                                                                    |
| 2.     | Press VIEW ALL CLIENTS          | • |                                                                                                    |
| 3.     | Press Download All Excel Report | • | File will download as an excel file<br>Stored in your DOWNLOADS folder on your<br>computer<br>Will ONLY show your clients |

## 1.7. CREATING AND MANAGING COMPANION PROFILES

Companions are created and housed under a primary client profile. Companions can be created from the client profile or on the fly on the trip reference. NOTE: Editing profile details will NOT update any active references. To update details on active trips please update the reference directly.

### 1.7.1 Create Companion Profiles – From Client Profile

The client profile page will have its own section for companions. Any companions created and stored under the profile will be accessible when applying travelers to a trip.

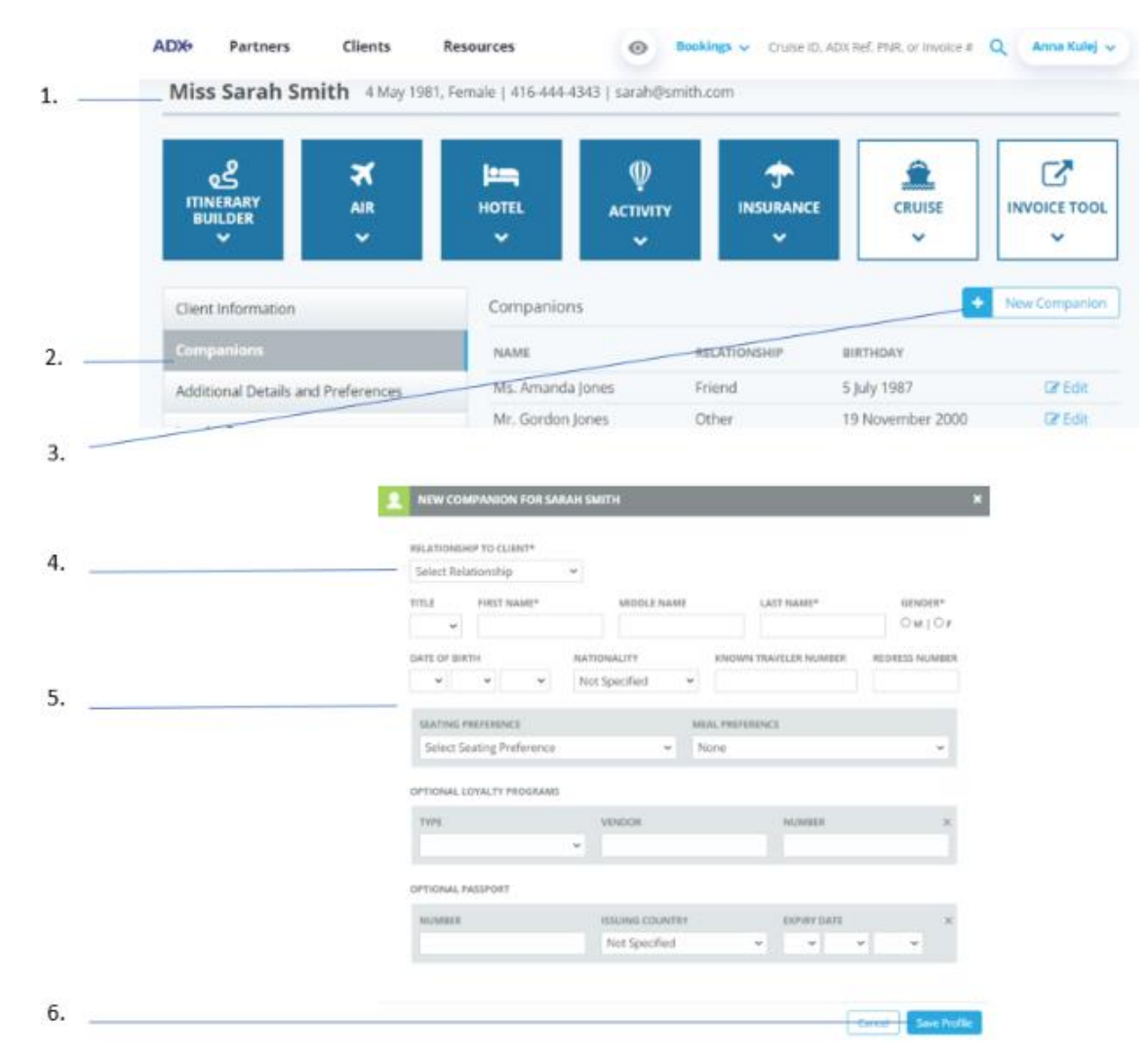

| ×= | Steps                              |                             | Notes                                                               |  |
|----|------------------------------------|-----------------------------|---------------------------------------------------------------------|--|
| 1. | Open client profile                | • P                         | ull up profile by client info OR view all search                    |  |
| 2. | Click COMPANIONS tab               | • Tabs located on LEFT side |                                                                     |  |
| 3. | Click NEW COMPANION button         | • V                         | Vill open a form                                                    |  |
| 4. | Select relationship type from list | • R<br>• S                  | Pelationship must be established<br>relect one option from the list |  |
| 5. | Fill out companion information     | •                           | Aandatory fields are first name, last name,<br>ender                |  |
| 6. | Click SAVE PROFILE                 | • 0                         | Companion will now show in companion list                           |  |

### 1.7.2 Create Companion Profiles – From Trip Reference

A companion can be created from the trip services page once a client is attached to a trip.

| One W<br>Wedness | day, May 25, 202                                                                        | os Angeles<br>22 - Wednesda                                                                                                    | to New York<br>y. May 25, 2022 |                      | Sarah Smith<br>Advisor: Anna Kulej |
|------------------|-----------------------------------------------------------------------------------------|----------------------------------------------------------------------------------------------------|--------------------------------|----------------------|------------------------------------|
| <br>ADX Ref.     | 2IFXZW Archive                                                                          | e] Copy Quote                                                                                                    | Bookings                       |                      | QUANT:                             |
| Trip             | Client & T                                                                              | ravelers                                                                                                    | Payment Servic                 | e Fees Manage        | C Refresh Quote                    |
| -                | CLIENT AND TR                                                                           | AVELERS INFO                                                                                                    | •                              |                      |                                    |
| <br>CLIENT       | Sarah Smith                                                                             | Phone: 416-44                                                                                                    | 4-4343                         |                      | 🗆 IS TRAVELING 🚅                   |
| <br>             | -                                                                                       | CONTRACTOR                                                                                                    | Citil and a                    |                      | 1277 64105                         |
|                  |                                                                                         | FIRST NAME                                                                                                    |                                | MIDDLE NAME optional | LAST NAME                          |
|                  |                                                                                         |                                                                                                    |                                |                      |                                    |
|                  | GENDER                                                                                  | DATE OF BIRT                                                                                                    | н                              | NATIONALITY          | LI SAVE AS COMPANION               |
|                  | 0.10                                                                                    |                                                                                                    |                                |                      |                                    |
|                  | OMIOF                                                                                   | ~                                                                                                    | v v                            |                      | ~                                  |
|                  | OMIOF                                                                                   | DER                                                                                                    | v v                            | REDRESS NUMDER       | *                                  |
|                  | OMIOF                                                                                   | DER                                                                                                    | •                              | REDRESS NUMBER       | ~                                  |
|                  | O M IO F                                                                                | DER                                                                                                    | •                              | REGRESS NUMBER       | JMBER                              |
|                  | O M [O F<br>PASSPORT NUMI<br>ISSUING COUNTI                                             | DER                                                                                                    | · ·                            | REDRESS NUMDER       | JANDER                             |
|                  | O M Î O F<br>PASSPORT NUMI<br>ISSUING COUINTI<br>EXPIRY DATE                            | DER                                                                                                    | · ·                            | REDRESS NUMDER       | JMDER                              |
|                  | O M IO F<br>PASSPORT NUM<br>ISSUING COUNTI<br>EXPIRY DATE                               | DER<br>RY                                                                                                    | v v<br>v                       | REDRESS NUMBER       | JMBER                              |
|                  | O M IO F<br>PASSPORT NUME<br>ISSUING COUNTE<br>EXPIRY DATE                              | er contraction of the second second s | • •                            | REGRESS NUMBER       | Amber<br>Remove Traveler           |
| Check VI         | O M ÎO F<br>PASSPORT NUMI<br>ISSUING COUINTI<br>EXPIRY DATE<br>VIENT<br>ISA Requirement | DER<br>RY<br>V                                                                                                    | v v                            | REGRESS NUMDER       | JANBER<br>Remove Traveler          |

40

| <br>>>> | Steps                                               |   |                | Notes                                                                                                    |
|---------|-----------------------------------------------------|---|----------------|----------------------------------------------------------------------------------------------------|
| 1.      | Open ADX reference                                  | • | Ρι             | Ill up profile by client info OR view all search                                                          |
| 2.      | Assign Client to itinerary                          | • | Se<br>nı<br>Cr | earch by first name OR last name OR phone<br>umber OR email<br>reate new client using the New Client Form |
| 3.      | Fill in companion information into traveler section | • |                |                                                                                                    |
| 4.      | Check the Save as Companion checkbox                | • | Tŀ<br>cli      | nis will save the new companion profile to the<br>ient assigned to this record                            |
| 5.      | Save Changes                                        | • | Re<br>Se       | elationship must be established<br>elect one option from the list                                         |

#### 1.7.3 Edit/Delete Companion Profiles

Existing companion information can be edited or deleted from the primary client profile.

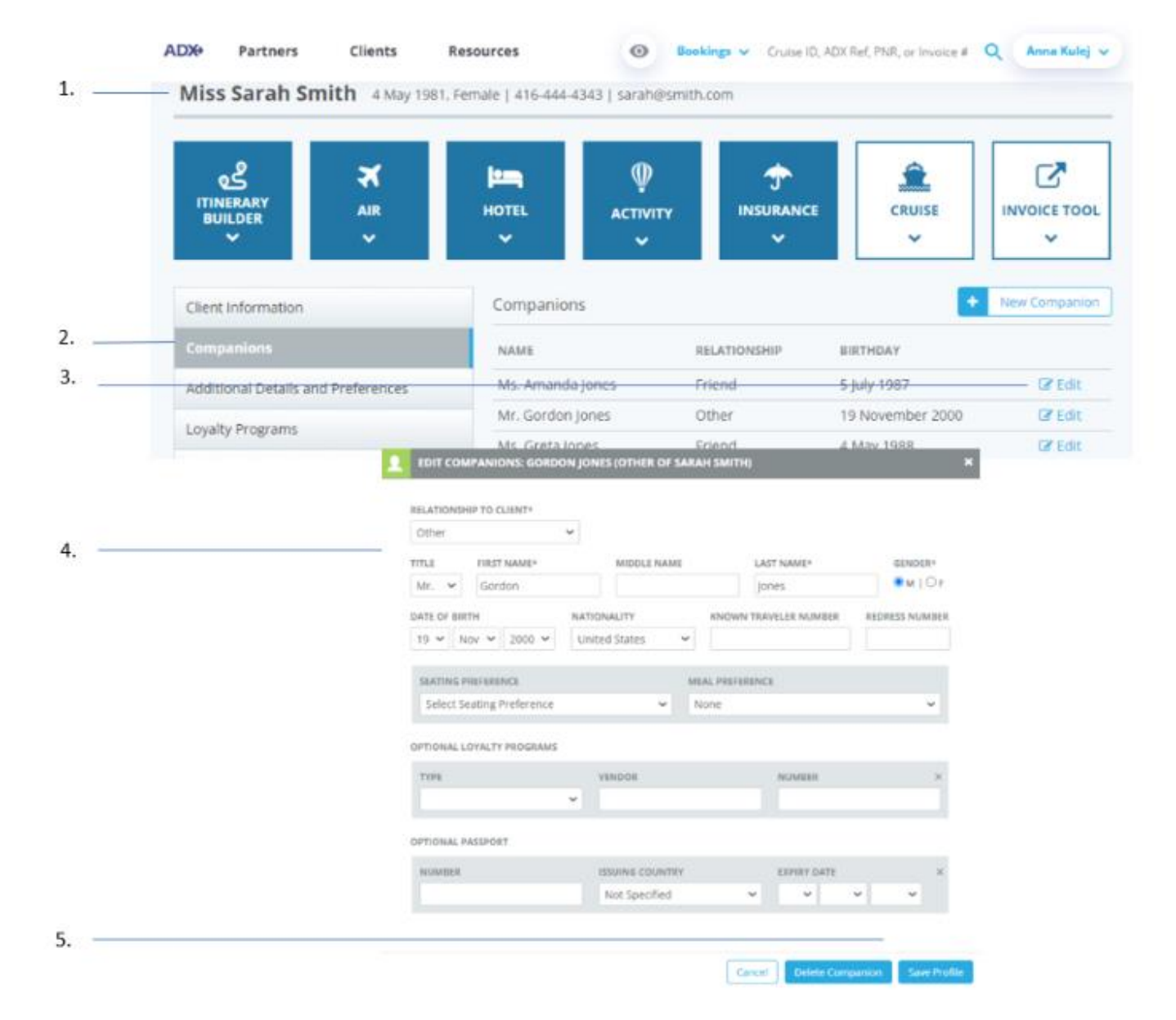

| **<br>** | Steps                                         |     | Notes                                               |
|----------|-----------------------------------------------|-----|-----------------------------------------------------|
| 1.       | Open client profile                           | • P | Pull up profile by client info OR view all function |
| 2.       | Press COMPANIONS tab                          | • 7 | abs located on LEFT side                            |
| 3.       | Press EDIT button                             | • L | ocated next to existing companion name              |
| 4.       | Edit information (if applicable)              | ٠   |                                                     |
| 5.       | Press Save Profile OR Delete Companion button | ٠   |                                                     |

### 1.8. CLIENT MARKETING

Set Travel Edge marketing fields through the client profile page.

Marketing fields are NOT preset and need to be manually added to each client profile. For clients to receive their **complimentary monthly marketing Arrive publication**, you MUST fill in the marketing fields in ADX and select the TE Marketing option in the form. If the TE Marketing option is not checked, the Arrive publication does not get distributed.

The more information you can include on a client the more marketing can drill down to the type of marketing material that should be sent to your client.

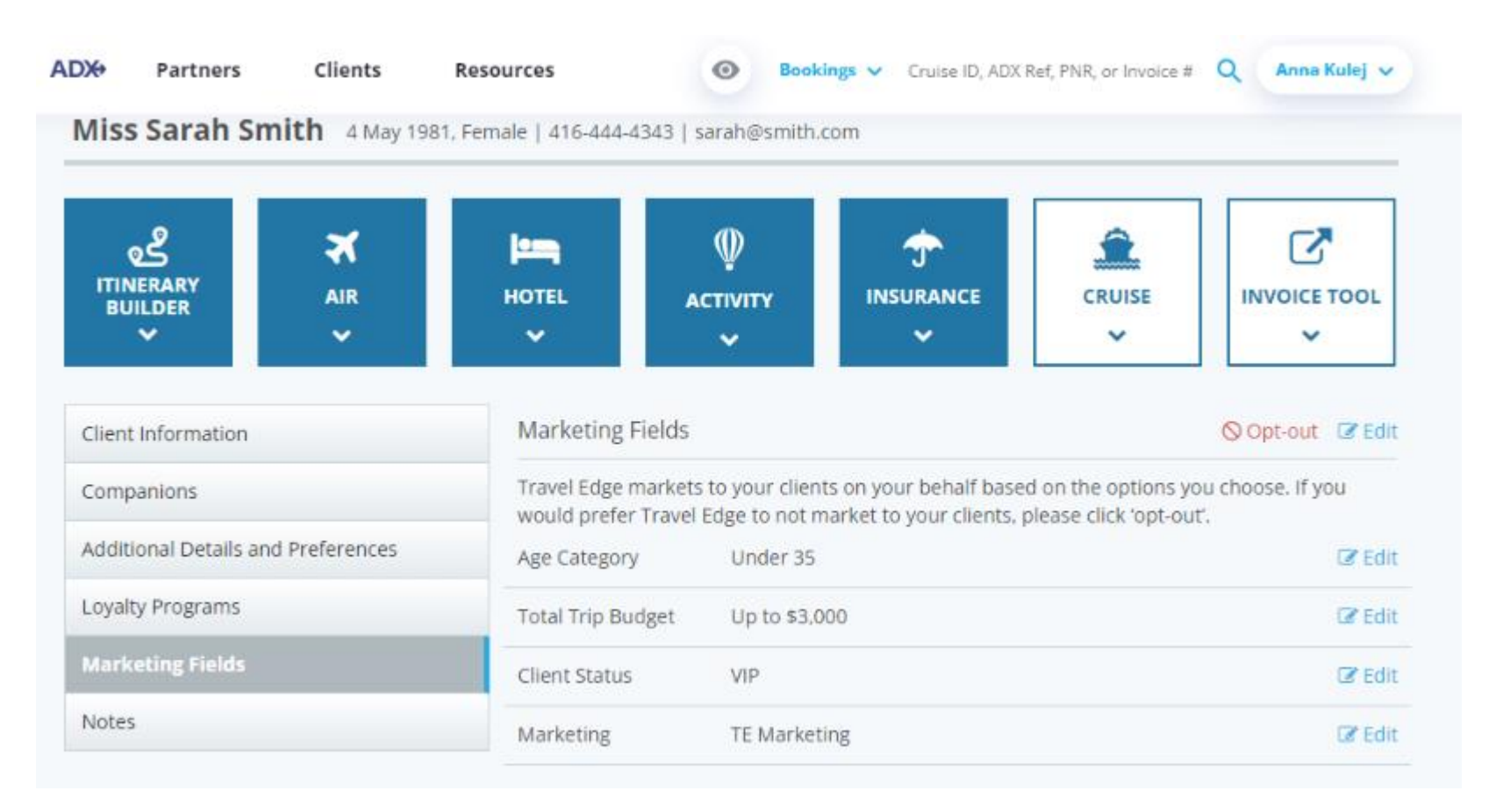

### 1.8.1 Adding Marketing fields

A new client profile will default to NO fields being active. Advisor will set these manually on each client profile.

|    | ട്                                 | ×              | les,                       | Φ                                                                                                    |                           | £                      | C           |  |  |
|----|------------------------------------|----------------|----------------------------|----------------------------------------------------------------------------------------------------|---------------------------|------------------------|-------------|--|--|
|    | ITINERARY<br>BUILDER               | AIR            | HOTEL                      | ACTIVITY                                                                                                    | INSURANCE                 | CRUISE                 | INVOICE TOO |  |  |
|    | ~                                  | ~              | ~                          | ~                                                                                                    | ~                         | ~                      | ×           |  |  |
|    | Companions                         |                | Travel Edge                | Travel Edge markets to your clients on your behalf based on the options you choose. If you<br>would prefer Travel Edge to not market to your clients, please click 'opt-out'. |                           |                        |             |  |  |
|    | Companions                         |                | Travel Edge<br>would prefe |                                                                                                    |                           |                        |             |  |  |
|    | Additional Details a               | nd Preferences |                            | There are n                                                                                                    | o Marketing fields select | ed for this client yet |             |  |  |
|    | Loyalty Programs                   |                |                            |                                                                                                    | Get Started               |                        |             |  |  |
| 2. | Additional Details and Preferences |                |                            | There are no Marketing fields selected for this client yet. Get Started                                                                                                    |                           |                        |             |  |  |

| EDIT MARKETING F                          | IELDS                 |                   | ×    |          |
|-------------------------------------------|-----------------------|-------------------|------|----------|
| 1. Age Category OVER 65 51 TO 65          | UNDER 35              | 36-50             | •    |          |
| 2. Total Trip Budge                       | t 🔲 \$3,000 - \$8,000 | S8,000 - \$15,000 |      | — 4.     |
| 3. Trip Duration<br>1-4 DAYS<br>21 DAYS + | 5-10 DAYS             | 🗆 11-20 DAYS      |      |          |
|                                           |                       | Cancel            | Save | <u> </u> |

| žΞ | Steps                                   |     | Notes                                     |  |  |
|----|-----------------------------------------|-----|-------------------------------------------|--|--|
| 1. | Search and select client profile        | • 5 | See Client Lookup section                 |  |  |
| 2. | Click on Marketing Fields tab           | •   |                                           |  |  |
| 3. | Click GET STARTED                       | • 1 | Vill open the marketing form with options |  |  |
| 4. | Click checkboxes to set marketing field | •   |                                           |  |  |
| 5. | Press SAVE                              | • F | Profile will reflect the fields selected  |  |  |

#### 1.8.2 Editing Marketing Fields

The marketing fields can be edited at any time. You can edit a section in the form OR open the entire form to edit as a whole.

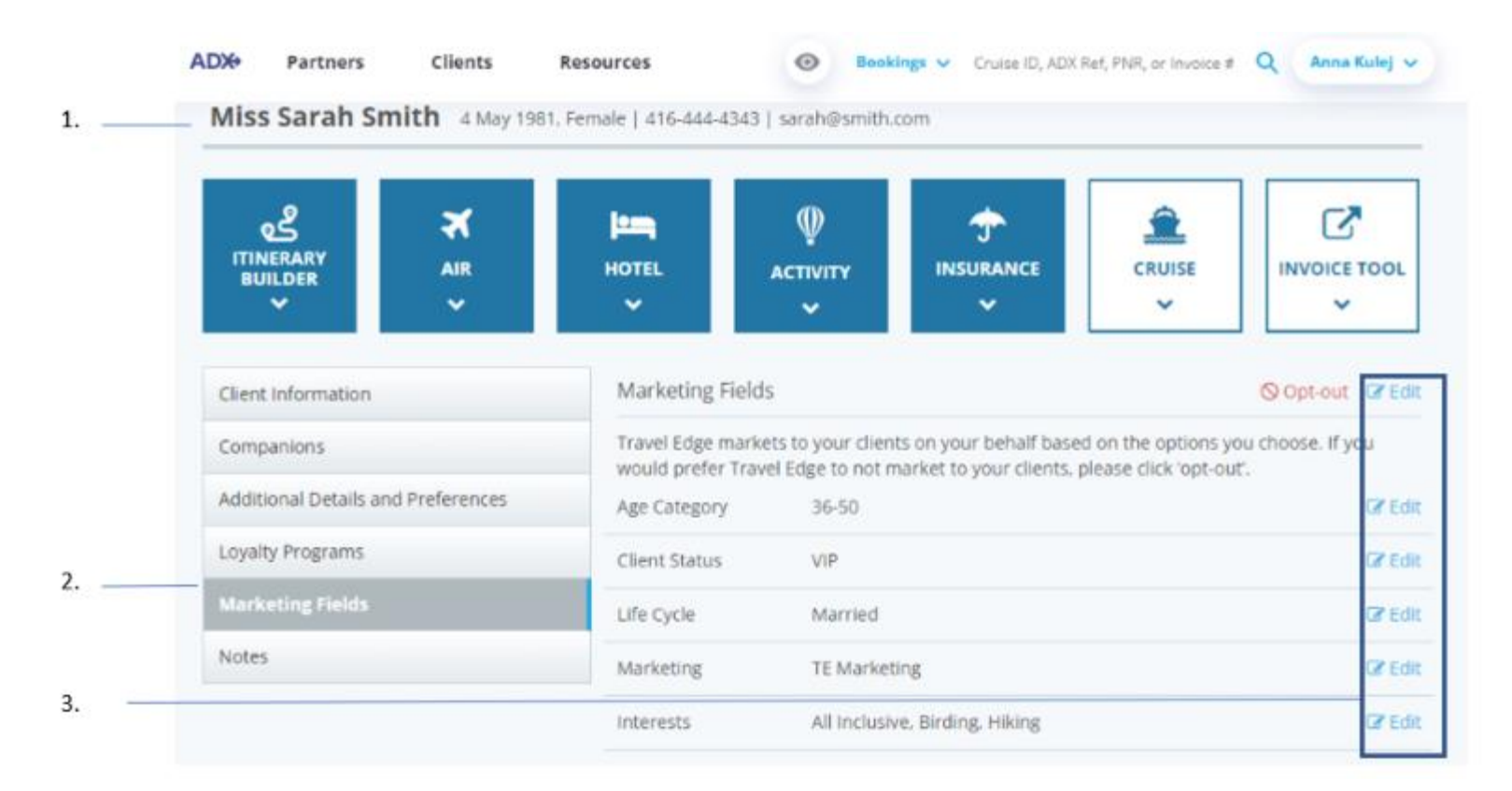

| žΞ | Steps                            |                 | Notes                                                                                                    |
|----|----------------------------------|-----------------|----------------------------------------------------------------------------------------------------|
| 1. | Search and select client profile | • 9             | See Client Lookup section                                                                                  |
| 2. | Click on Marketing Fields tab    | •               |                                                                                                    |
| 3. | Press EDIT                       | • E<br>• E<br>f | Edit at the top of the form opens the whole form<br>Edit next to section opens that section on the<br>Form |

#### 1.8.3 Opt Out Option

Select the opt out option if you've previously selected marketing categories however your client no longer wants to receive any further communication from Travel Edge. This will remove all fields from the form automatically.

| Client Information                 | Marketing Fields                           |                                                                                                    | ⊘ Opt-out |  |  |  |  |
|------------------------------------|--------------------------------------------|----------------------------------------------------------------------------------------------------|-----------|--|--|--|--|
| Companions                         | Travel Edge markets<br>would prefer Travel | Travel Edge markets to your clients on your behalf based on the options you choose. If you would prefer Travel Edge to not market to your clients, please click 'opt-out'. |           |  |  |  |  |
| Additional Details and Preferences | Age Category                               | 36-50                                                                                                    | 🗷 Edit    |  |  |  |  |
| Loyalty Programs                   | Total Trip Budget                          | \$3,000 - \$8,000                                                                                                    | 🕝 Edit    |  |  |  |  |
| Marketing Fields                   | Trip Duration                              | 5-10 days                                                                                                    | 🕑 Edit    |  |  |  |  |

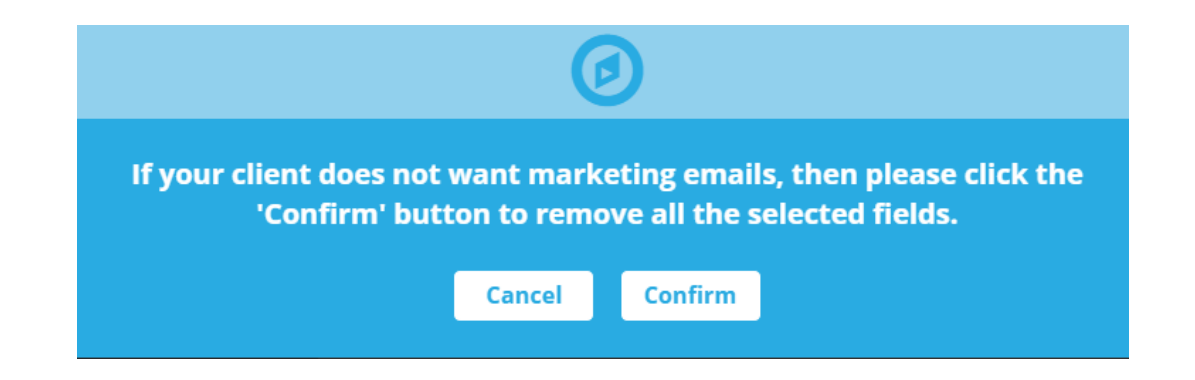

# 1.9. ASSIGNING CLIENT AND COMPANIONS TO A TRIP

Once your client and companion profiles are created and you have a quote in ADX, you will be able to assign the client and companion to the itinerary and assign travelers to each service. After you assign the primary client to the itinerary, you can indicate that the client is traveling and easily pull in relevant information OR add travelers from your companion list.

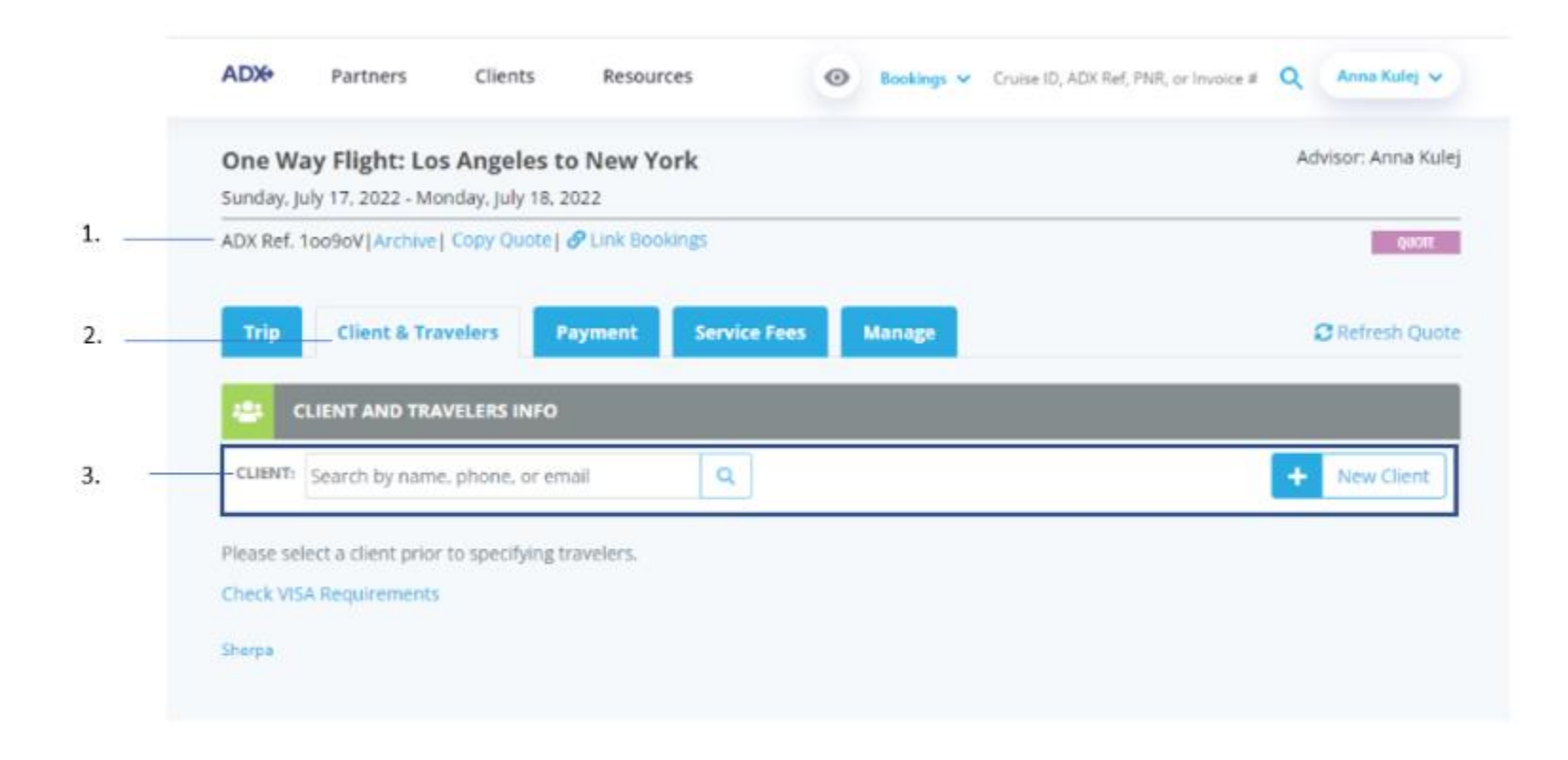

| žΞ | Steps                              |   |                       | Notes                                                                                                    |  |
|----|------------------------------------|---|-----------------------|----------------------------------------------------------------------------------------------------|--|
| 1. | Open the ADX reference             | • |                       |                                                                                                    |  |
| 2. | Click the CLIENT AND TRAVELERS tab | • |                       |                                                                                                    |  |
| 3. | Add client                         | • | Pu<br>la:<br>se<br>Cr | ull in existing client by entering first name OR<br>st name OR phone number OR email into the<br>earch<br>reate a new client |  |

### 1.9.1 Client as Traveler

When the client is a traveler on the itinerary, check the IS TRAVELING checkbox to automatically pull in relevant information into the traveler section.

| control from 1 Prove 416-44-4143                                                                                                    |                                                                                                    | D is translations 23 |
|----------------------------------------------------------------------------------------------------|----------------------------------------------------------------------------------------------------|----------------------|
| CONTINCT INFORMATION FOR THEILTIGHT                                                                                                    | Unique data is antered per traveler, see fields be<br>clear and use there details for all mavelers. | kow or               |
| THELE FIRST NAME                                                                                                    | MODULE WARE INTERNAL                                                                                | LAST NAME            |
| 😝 Mas 🛩 Sarah                                                                                                    |                                                                                                    | Smith                |
| GENOEN DATE OF BURTH                                                                                                    | BATIOBALITY                                                                                         |                      |
| O m                                                                                                    | 81 V United States                                                                                  | ✓ III SANS AS CLAIMT |
|                                                                                                    |                                                                                                    |                      |
| excorportationee                                                                                                    | einesti kuvakis                                                                                     |                      |
| 123448                                                                                                    |                                                                                                    |                      |
| BEMING COUNTRY                                                                                                    | KNOWN TRAVELER NO                                                                                   | AMBE B               |
| Unned States                                                                                                    | ♥ 000012345                                                                                         |                      |
| One way Los Angeles to New York     EDITACT EMAIL ADDRESS                                                                                                    | CONTACT PHONE NUMBER                                                                                |                      |
|                                                                                                    |                                                                                                    |                      |
| the second second second second second second second second second second second second second second second se                                                                                                    | ar and use chert details for all travelers.                                                         |                      |
| cand supporter prompt support of                                                                                                    |                                                                                                    |                      |
| BATHG PROTECT                                                                                                    | MEAA, PROFEMENCE                                                                                    |                      |
| Aude                                                                                                    | Mone None                                                                                           | ~                    |
| Alde                                                                                                    | None                                                                                                | ٣                    |
| Aude<br>Cond. (Y Ant. Int<br>Adde                                                                                                    | Nane     Ioraulty #     I2345                                                                       | •                    |
| ELETER PROVIDE TOTAL PROVIDENCE CONTRACTOR OF TOTAL PROVIDENCE CONTRACTOR OF TOTAL PROVIDENCO | MUAL PREFIRENCE     None     Sorvia IV #     12243     123456                                       | *                    |
| ELATIVES PERFERENCE Ande COMMUNICATE AND AND AND AND AND AND AND AND AND AND                                                                                                    | MEAL PREFIRENCE     None     Loval IV #     12345     123456                                        | •                    |
| ELETING PERCENTER<br>ELETING PERCENCE<br>Alde<br>COVID_TY ARE REL<br>AA<br>BA<br>CA<br>CA<br>CA<br>CA<br>CA<br>CA<br>CA<br>CA<br>CA<br>CA<br>CA<br>CA<br>CA                                                                                                    | MEAL PROFILENCE                                                                                     | × × ×                |

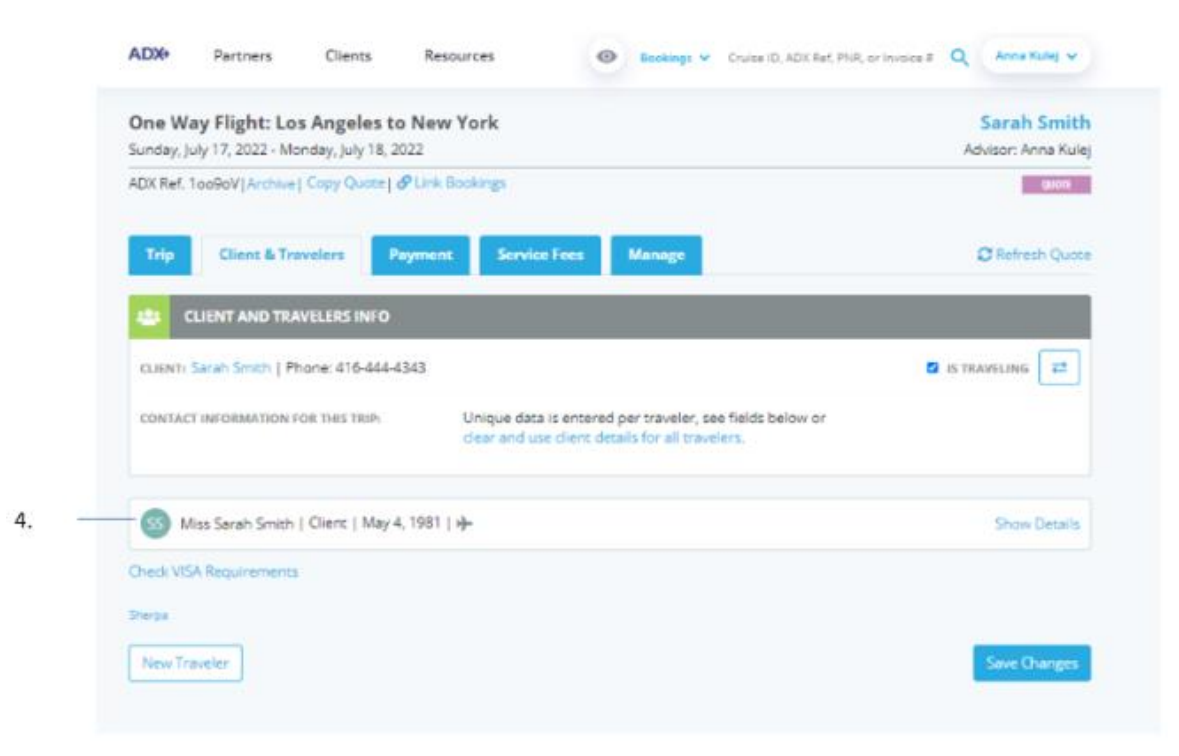

| ***<br> | Steps                                |          | Notes                                                                                                    |
|---------|--------------------------------------|----------|----------------------------------------------------------------------------------------------------|
| 1.      | Check the "IS TRAVELING" checkbox    | •        | Available once the client has been assigned to<br>he itinerary<br>Dnce checked the client details will pull into the<br>raveler box |
| 2.      | Verify the traveler information      | •        |                                                                                                    |
| 3.      | Press SAVE CHANGES                   | • 7      | he form will close                                                                                                    |
| 4.      | Verify traveler information is saved | • 7<br>n | raveler name should be the same as client<br>name                                                                                   |

### 1.9.2 Companion as Traveler

A client's companion can be assigned as a traveler on any itinerary by pulling from the companion list.

|   | One V<br>Monday | /ay Flight: Los Angeles to New York<br>June 20, 2022 - Tuesday, June 21, 2022                                                                                                    | Sarah Smit<br>Advisor: Anna Ku |
|---|-----------------|----------------------------------------------------------------------------------------------------|--------------------------------|
|   | ADX Ref         | 42QYTZ   Archive   Copy Quote   Clinik Bookings                                                                                                    | 0055                           |
|   | Trip            | Client & Travelers Payment Service Fees Manage                                                                                                    | S Refresh Quo                  |
|   | 40              | CLIENT AND TRAVELERS INFO                                                                                                    |                                |
| _ | CLIENT          | Sarah Smith   Phone: 416-444-4242                                                                                                    |                                |
|   | CONTA           | CT INFORMATION FOR THIS TRUP.<br>Clear and use Cleart details for all travele                                                                                                    | fields below or<br>75.         |
|   |                 | TIFLE FIRST NAME MIDDLE NAME optional                                                                                                    | LAST NAME                      |
|   | -               | GENDER DATE OF BIRTH NATIONALITY                                                                                                    | C SAVE AS COMPANION            |
|   |                 | PASSPORT NUMBER REDRESS NU                                                                                                    | MDER                           |
|   |                 | ESUING COUNTRY REGIME TRA                                                                                                    | VELER NUMBER                   |
|   |                 | ~                                                                                                    |                                |
|   |                 |                                                                                                    |                                |
|   |                 | One-way Los Angeles to New York CONTACT EMAIL ADDRESS CONTACT PHONE NUMBER                                                                                                    | CERTINO .                      |
|   |                 | Learning and the second reference in the second second sec |                                |
|   |                 | Starting PREFERENCE MEAL PREFERENCE                                                                                                    |                                |
|   |                 | Select Seating Preference 👻 Select Meal Preference                                                                                                    | - Y                            |
|   |                 | + Add Airline Loyalty Program                                                                                                    |                                |
|   |                 | + Add/View Special Instructions                                                                                                    | Remove Travele                 |
|   | Check V         | SA Requirements                                                                                                    |                                |

| ¥≡ | Steps          |          | Notes                                                      |
|----|----------------|----------|------------------------------------------------------------|
| 1. | Assign client  | •        |                                                            |
| 2. | Click the icon | • 7<br>t | his will open the companion list associated with he client |

| Monday, june    | Name          |           | Relationship | Date of Birth | Gender | unina Kul |
|-----------------|---------------|-----------|--------------|---------------|--------|-----------|
| ADX Ref. 4207   | Secen Smith   | Client    |              | May 4, 1981   | F      | -         |
| Trip            | Amanda Jones  | Companion | Friend       | Jul 5, 1987   | F      | tsh Quo   |
| NAME OF TAXABLE | Gordon Jones  | Companion | Other        | Nov 19, 2000  | м      |           |
| e cue           | Greta Jones   | Companion | Friend       | Møy 4, 1988   | F      |           |
| CLINIT Serv     | Greta Johnson | Companion | Friend       | Mar 16, 1969  | F      | =         |
| CONTACT IN      | Greta Jones   | Companion | Friend       | May 4, 1988   | F      |           |
|                 | Jack Jones    | Companion | Boyfriend    | May 2, 1988   | м      |           |
| m               | Sammy Smith   | Companion | Son          | Oct 11, 2017  | м      |           |
| 4               | Sandy Smith   | Companion | Wife         | Oct 4, 1978   | F      |           |

| ××= | Steps                    |     | Notes                                       |
|-----|--------------------------|-----|---------------------------------------------|
| 3.  | Click the companion name | • ( | lick the name in blue to add to the service |

|   | One Way F      | light: L     | os Angeles to N        | ew York                         |                                                                   |                      |                  | Sarah Smith         |
|---|----------------|--------------|------------------------|---------------------------------|-------------------------------------------------------------------|----------------------|------------------|---------------------|
|   | Monday, June 2 | 20, 2022 -   | Tuesday, june 21, 203  | 12                              |                                                                   |                      |                  | Advisor: Anna Yulaj |
|   | ADK Ref. 420Y  | TZ) Arith    | e   Copy Quoint   🦺 Li | di Bookiriga                    |                                                                   |                      |                  | -                   |
|   | THE            | Dans & T     | revelues Payre         | ent Sovies                      | fami Maringo                                                      |                      |                  | C Refreck Quara     |
|   | CUEN           | T AND T      | LAVELLERS INFO         |                                 |                                                                   |                      |                  |                     |
|   | CLIENT GALAN   | Seen ]       | Phone: 416-444-4343    |                                 |                                                                   |                      | 0                | II TRAVELOWE 27     |
|   | contact not    | MARINO       | 104 144 1894           | Unique data to<br>chear and upp | ix entered par traveler, see f<br>client details for all traveler | laids bailon o<br>1. | ć.               |                     |
|   | 114            |              | PART NAME              |                                 | MONJ NAME optimal                                                 |                      | LAST BAME        |                     |
|   | an Ma          | ۷            | Greta                  |                                 |                                                                   |                      | jones            |                     |
|   | 6010           | 68.          | BATCOLOGIES            |                                 | Automoustry                                                       |                      | II save no cesan | 00-000              |
|   | Owle           | ••           | a 👻 May 🛩              | 1988 🕶                          | United States                                                     | ÷                    | friend           | ¥                   |
|   | 19332          | OKT HUR      | 80.5                   |                                 | NUMBER OF STREET                                                  | 0.00                 |                  |                     |
|   |                |              |                        |                                 |                                                                   |                      |                  |                     |
|   | 100.00         | VG COUNT     | RT .                   |                                 | ADVENUES TAXA                                                     | NUR NUMBER           |                  |                     |
|   |                |              |                        | ~                               |                                                                   |                      |                  |                     |
|   | COPIC          | T BARE       | v v                    |                                 |                                                                   |                      |                  |                     |
|   |                |              |                        |                                 |                                                                   |                      |                  |                     |
|   | +0             | to only L    | az Angeles to New Yo   | ark.                            | CONTROL MADE AND AND AND AND AND AND AND AND AND AND              |                      |                  |                     |
|   |                |              |                        |                                 |                                                                   |                      |                  |                     |
|   | Using          | T-B-rds      | e constantion          |                                 | ere details for all travelers.                                    |                      |                  |                     |
|   | SARTS          | NG, DANSARA  | uncs                   |                                 | Mile missings                                                     |                      |                  |                     |
|   | Asle           |              |                        | Ŷ                               | Nove                                                              |                      | Ŷ                |                     |
|   | + 4            | All April 10 | Leyarty Program        |                                 |                                                                   |                      |                  |                     |
|   | +4             | dill'idea    | pacial instructions    |                                 |                                                                   |                      |                  | Rensue Trayeller    |
|   | China VDA Res  | serener      |                        |                                 |                                                                   |                      |                  |                     |
|   | 2 sept         |              |                        |                                 |                                                                   |                      |                  |                     |
|   |                |              |                        |                                 |                                                                   |                      |                  | -                   |
| 5 | 1000 100-000   |              |                        |                                 |                                                                   |                      |                  | Seve Diarges        |

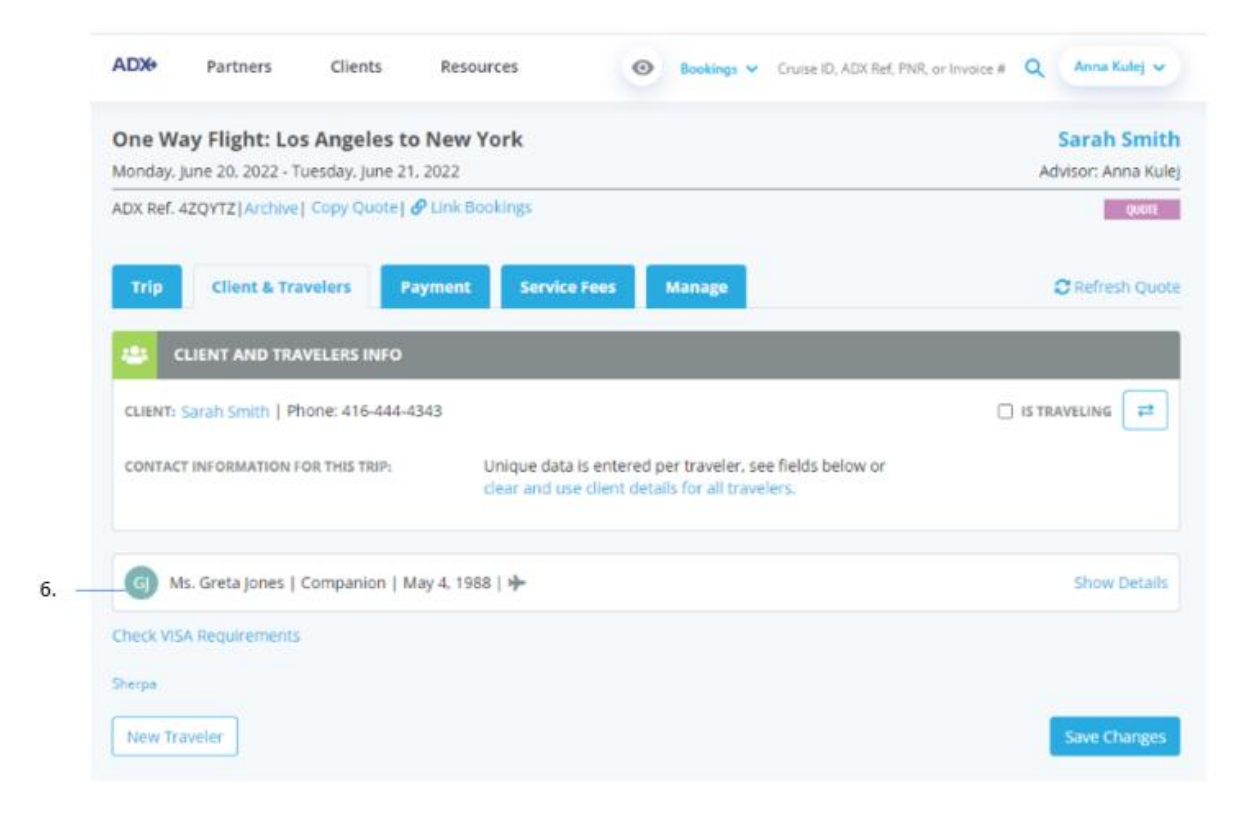

| žΞ | Steps                 |          | Notes                                                        |
|----|-----------------------|----------|--------------------------------------------------------------|
| 4. | Verify information    | • C<br>p | Companion information will automatically populate            |
| 5. | Press SAVE CHANGES    | • S      | ave the traveler information to associate it with he service |
| 6. | Verify traveler added | •        |                                                              |